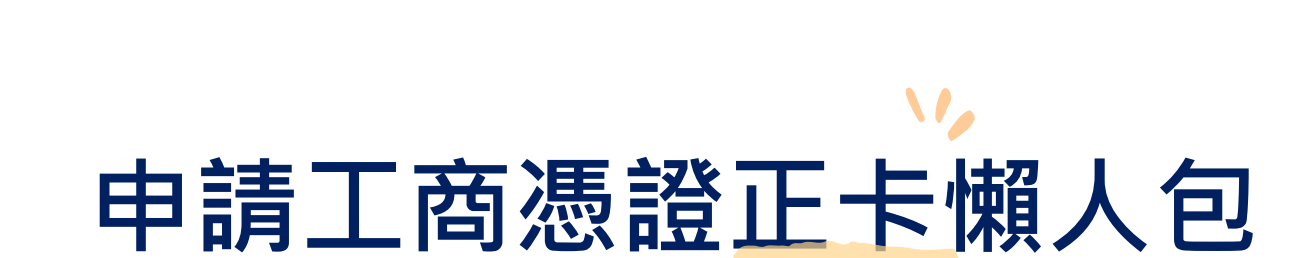

經濟部工商憑證管理中心 110年9月 製作

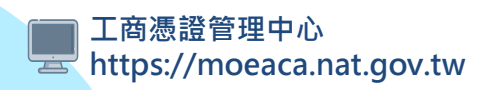

經濟部

# 申請前 需要知道的事

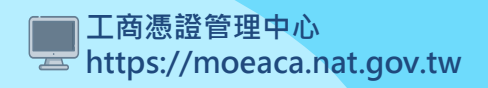

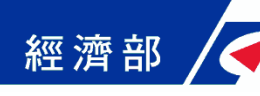

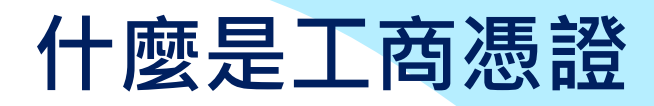

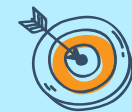

#### 工商憑證是提供公司、分公司、有限合夥或商業 用來作為網路上身分驗證的工具,並提供下列安全認證服務

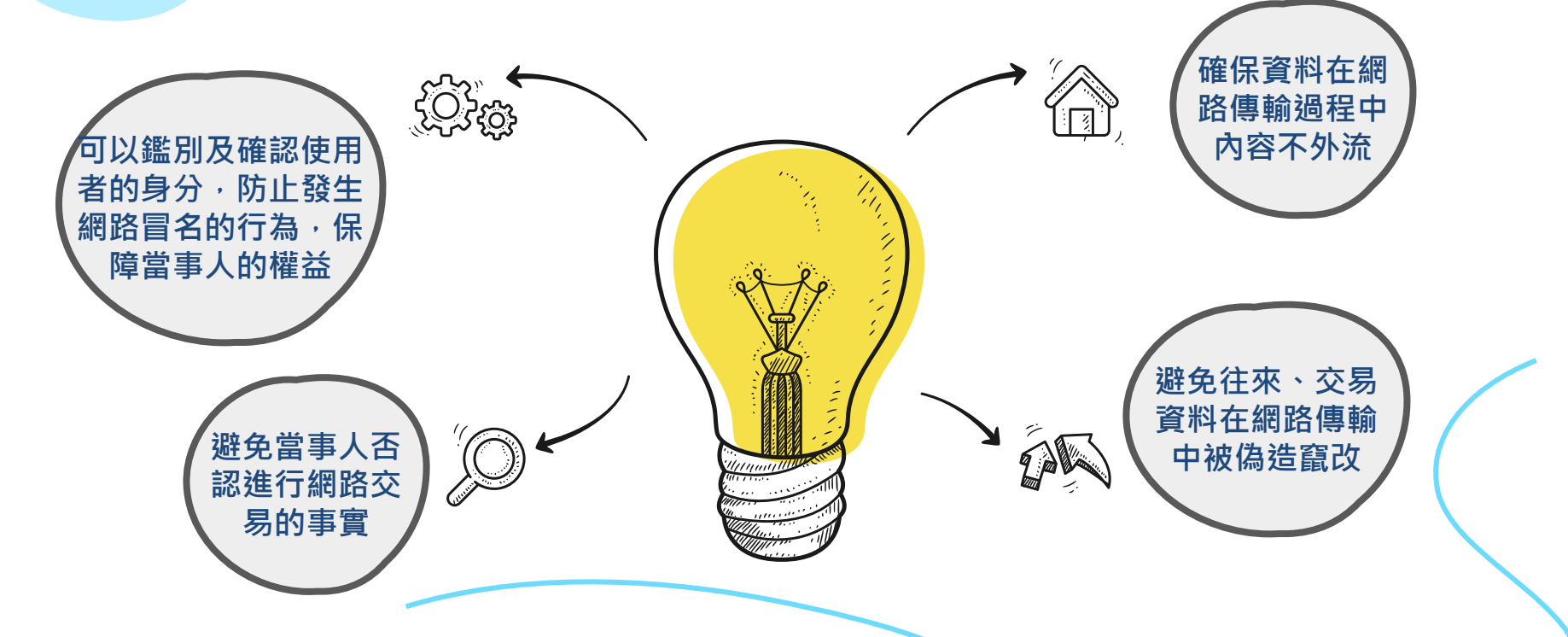

直接使用工商憑證,利用網路線上申辦各項電子化政府相關業務, 不受案件收件時間與地點限制,可以簡化整體申辦流程,提升申辦效率

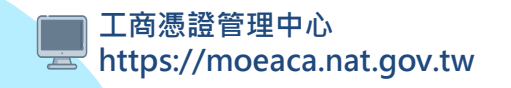

## 工商憑證適用對象、效期及費用

#### 可以申請

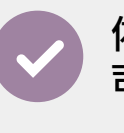

依公司法完成登記之公司(分公 司)

依有限合夥法完成登記之有限

合夥(有限合夥分支機構)

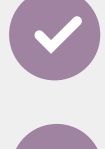

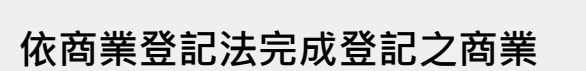

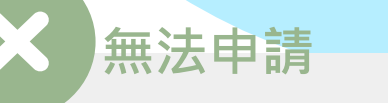

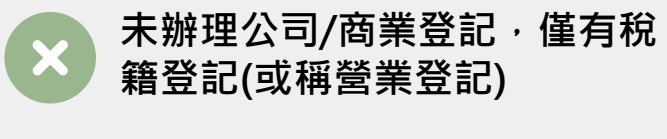

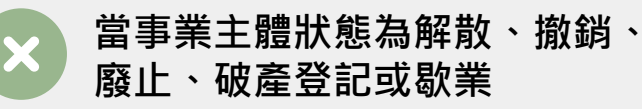

法人、事務所、辦事處、委員 會、合作社等

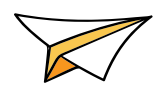

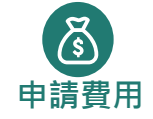

工商憑證無論卡別每張費用皆為新台幣420元, 需另行添購讀卡機搭配操作

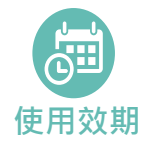

工商憑證效期為自「簽發日期」起算5年,無法展延。到期後憑證即自動失效,新 申請之憑證效期將自「該張憑證自身之簽發日期」起算,而非接續舊卡有效日期

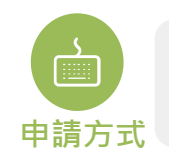

1.於登記機關辦理公司、有限合夥或商業設立/變更登記時,併案申請工商憑證正卡 2.自行於工商憑證管理中心網站申請正卡、附卡、非IC卡

》懶人包僅先針對自行於網站申請「正卡」說明哦!

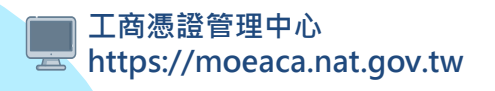

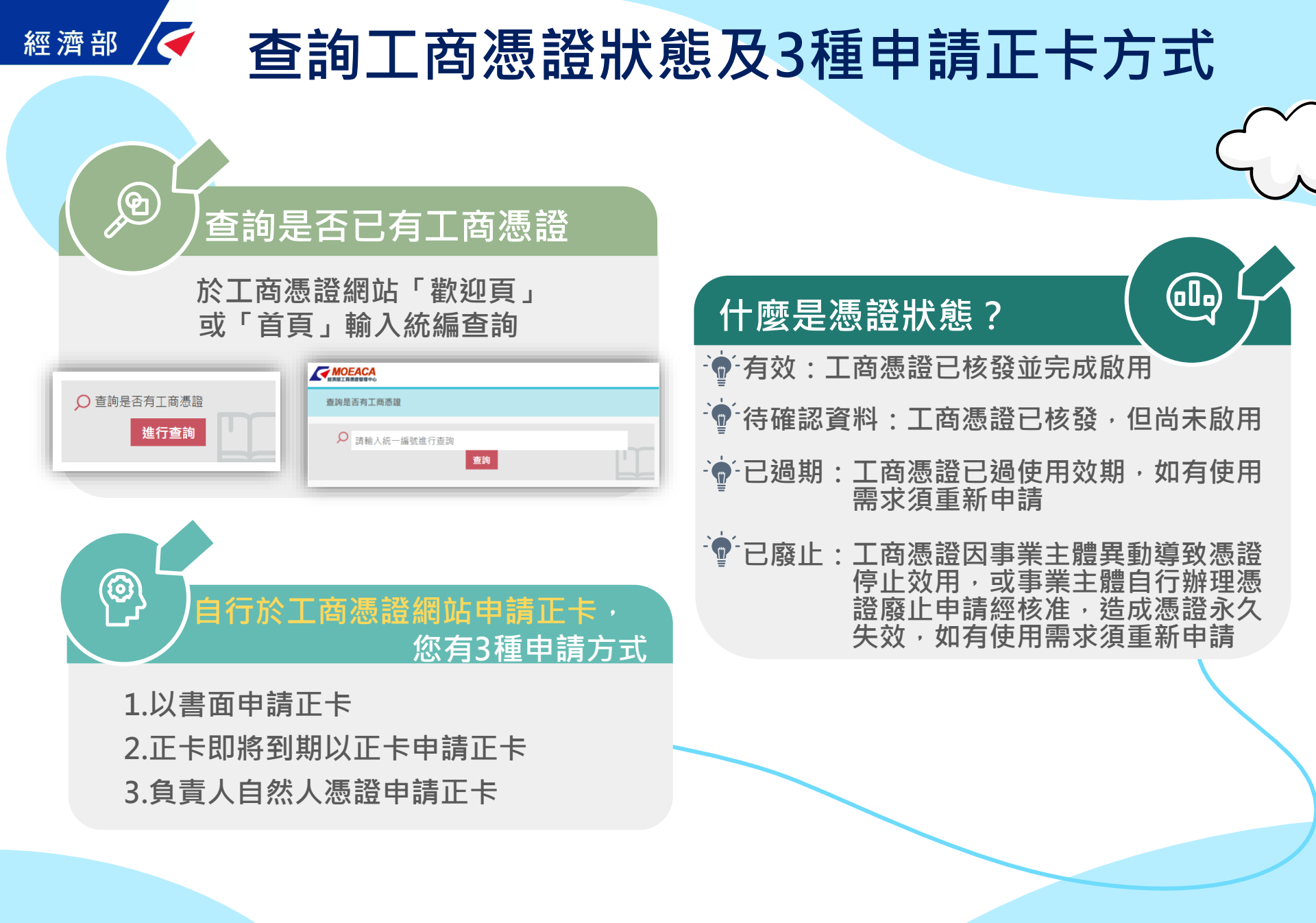

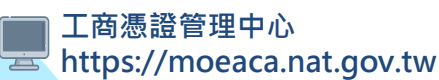

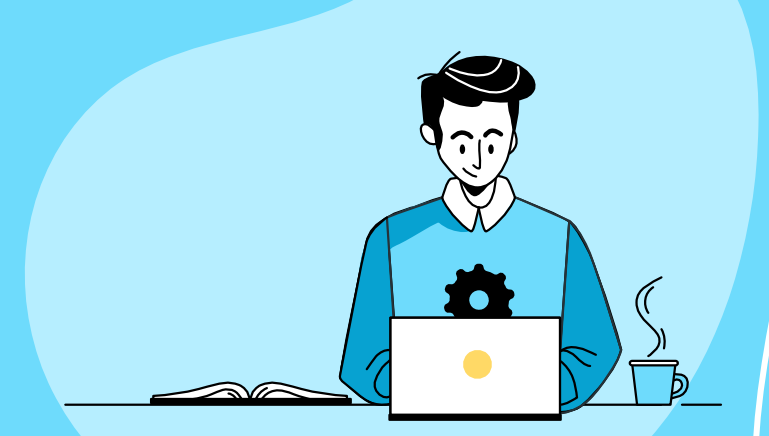

# 申請工商憑證正卡流程 方式1:以書面申請正卡

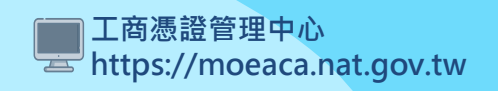

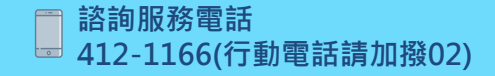

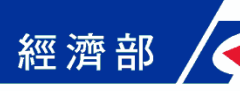

1.以書面申請正卡

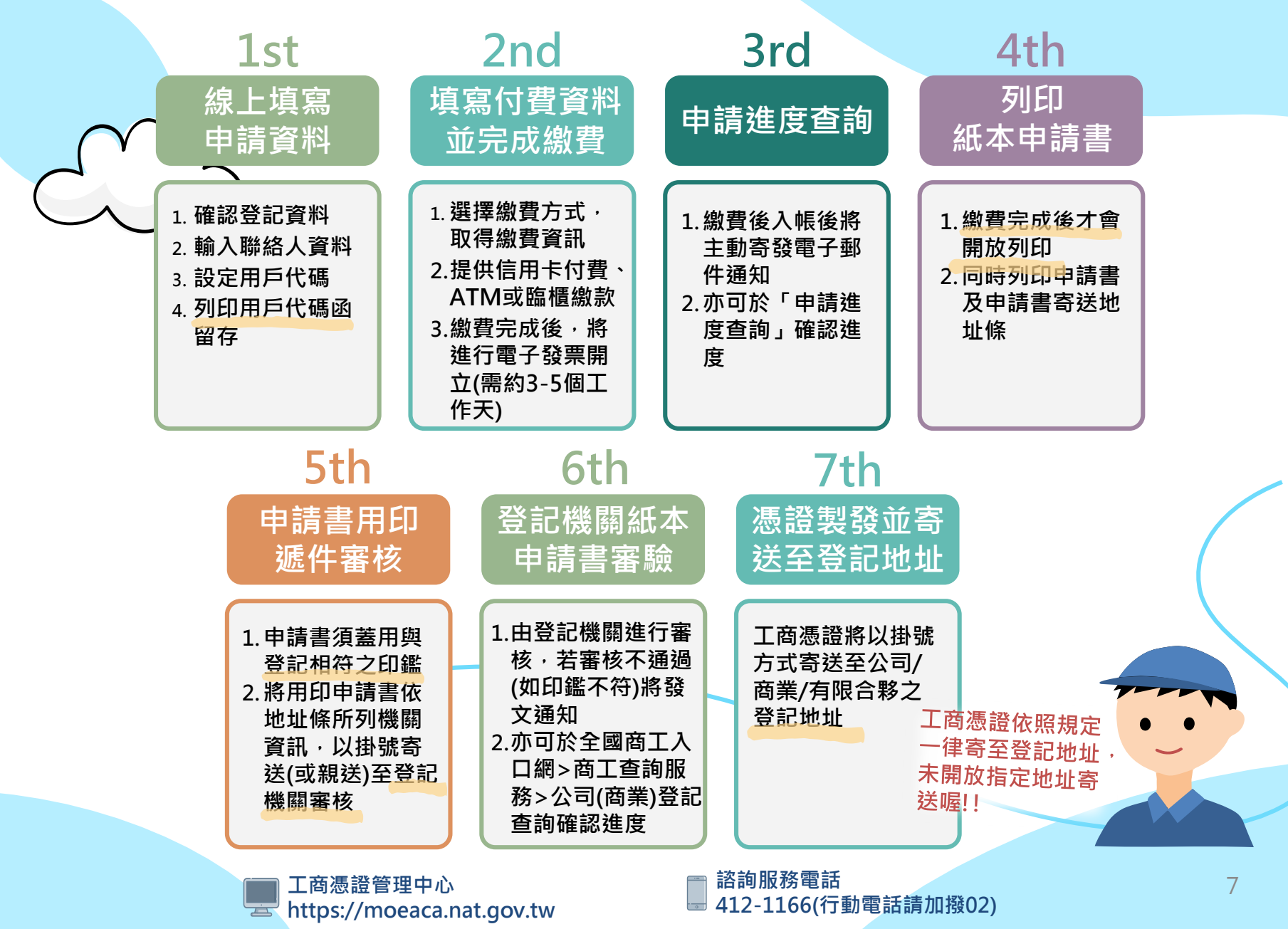

# 經濟部 🗸 以書面申請正卡畫面(1-1.同意約定條款)

#### 填寫申請書 1 確認用戶約定條款 用戶約定條款 **骥摆申詰**項日 工商憑證管理中心(以下簡稱本管理中心)之用戶,係指記載於本管理中心所簽發憑證的憑證 主體名稱 (Certificate Subject Name) 的個體,以本管理中心負責簽發公司、分公司、商 3 輸入統一編號 業、有限合夥及有限合夥分支機構等事業主體憑證而言,用戶就是公司、分公司、商業、 有限合夥及有限合夥分支機構等事業主體。 ④ 確認登記資料是否正確 用戶之義務 ⑤ 輸入憑證聯絡人資料 1. 應遵守本管理中心憑證實務作業基準(以下簡稱本作業基準)之規定,並確保所提供申 請資料之正確性。 6 設定用戶代碼 2. 在本管理中心核定憑證申請並簽發憑證後,用戶應依照本作業基準4.3 節規定接受憑 7 列印用戶代碼函 諙。 用戶在接受本管理中心所簽發之憑證後,即表示已確認憑證內容資訊之正確性,並依 取得繳費資訊 照本作業基準1.3.7 節規定使用憑證,如憑證內容資訊有誤,用戶應主動通知本管理中 9 申請資料填寫完成 12 .

- 如事業主體已變更名稱或統一編號,依照4.4.1節規定,本管理中心將逕行廢止憑證, 毋須事先經過事業主體同意。
- 5. 如採用其他符記自行產生金鑰,應依照6.2.1 節規定,慎選安全的電腦環境及符記,如 因電腦環境或應用符記本身因素導致信賴憑證者權益受損時,應自行承擔責任。
- 6. 應妥善保管及使用私密金鑰。
- 7. 如須暫停使用、恢復使用、廢止或重發憑證,應依照本作業基準第四章規定辦理,如 發生私物全繪容約从油动過生等標形,以須腐止應路時,應分則通知未理由心,仍田

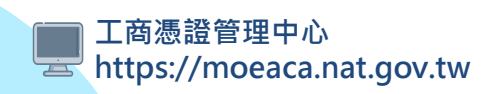

# 經濟部 🗸 以書面申請正卡畫面(1-2.選擇申請項目)

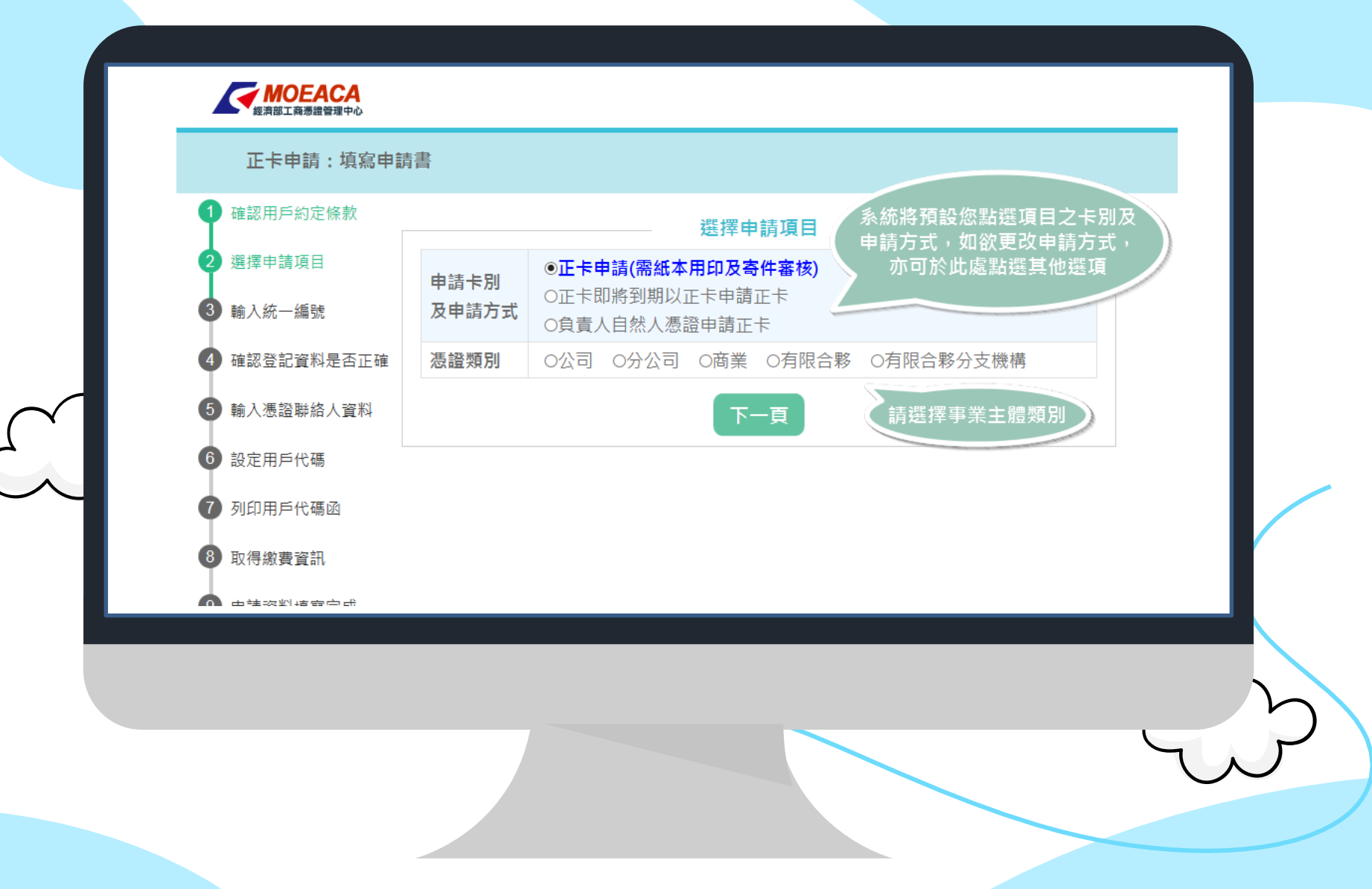

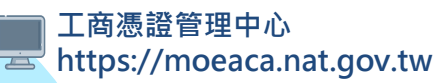

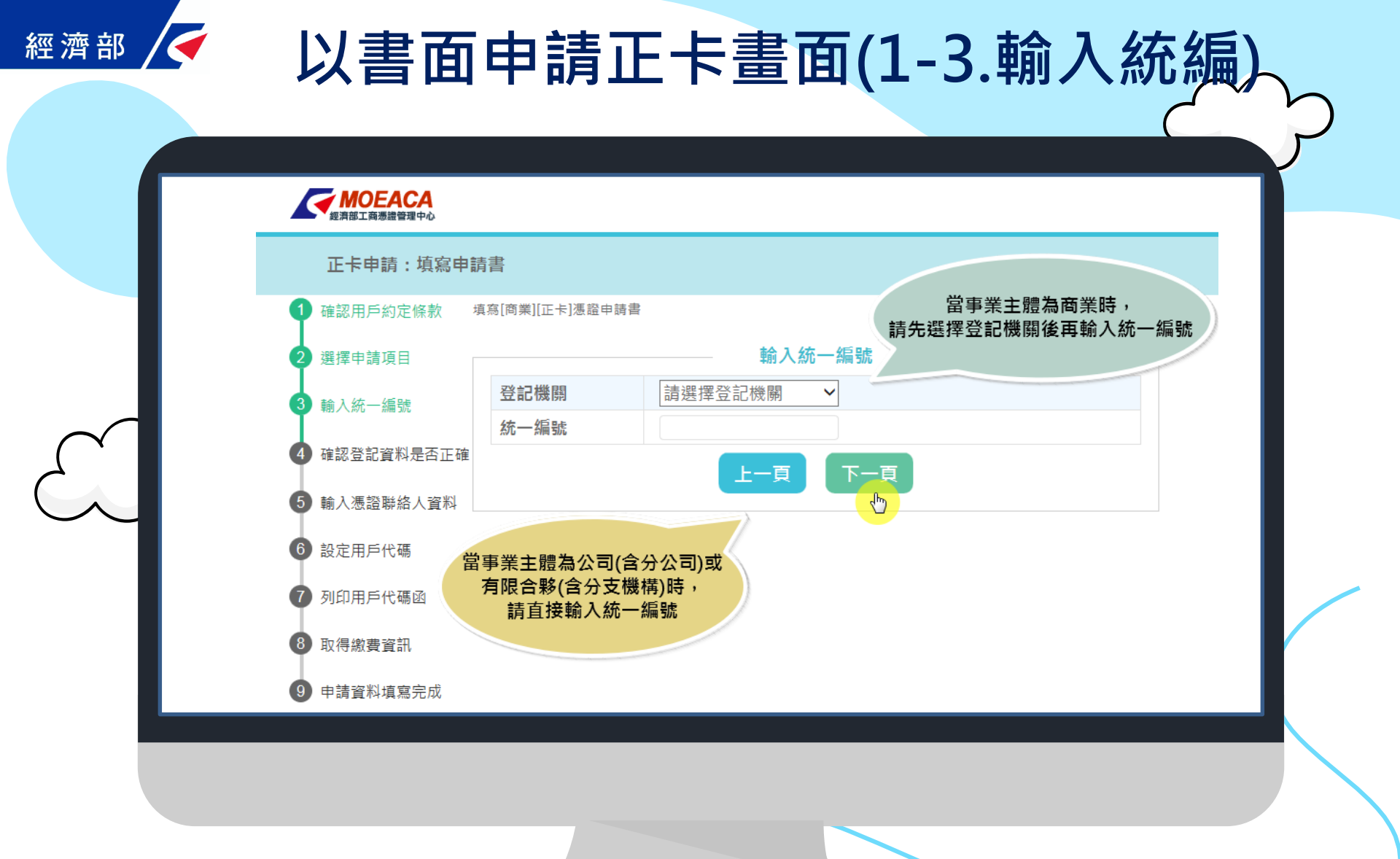

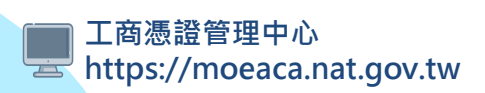

# 經濟部 / 以書面申請正卡畫面(1-4.確認登記資料)

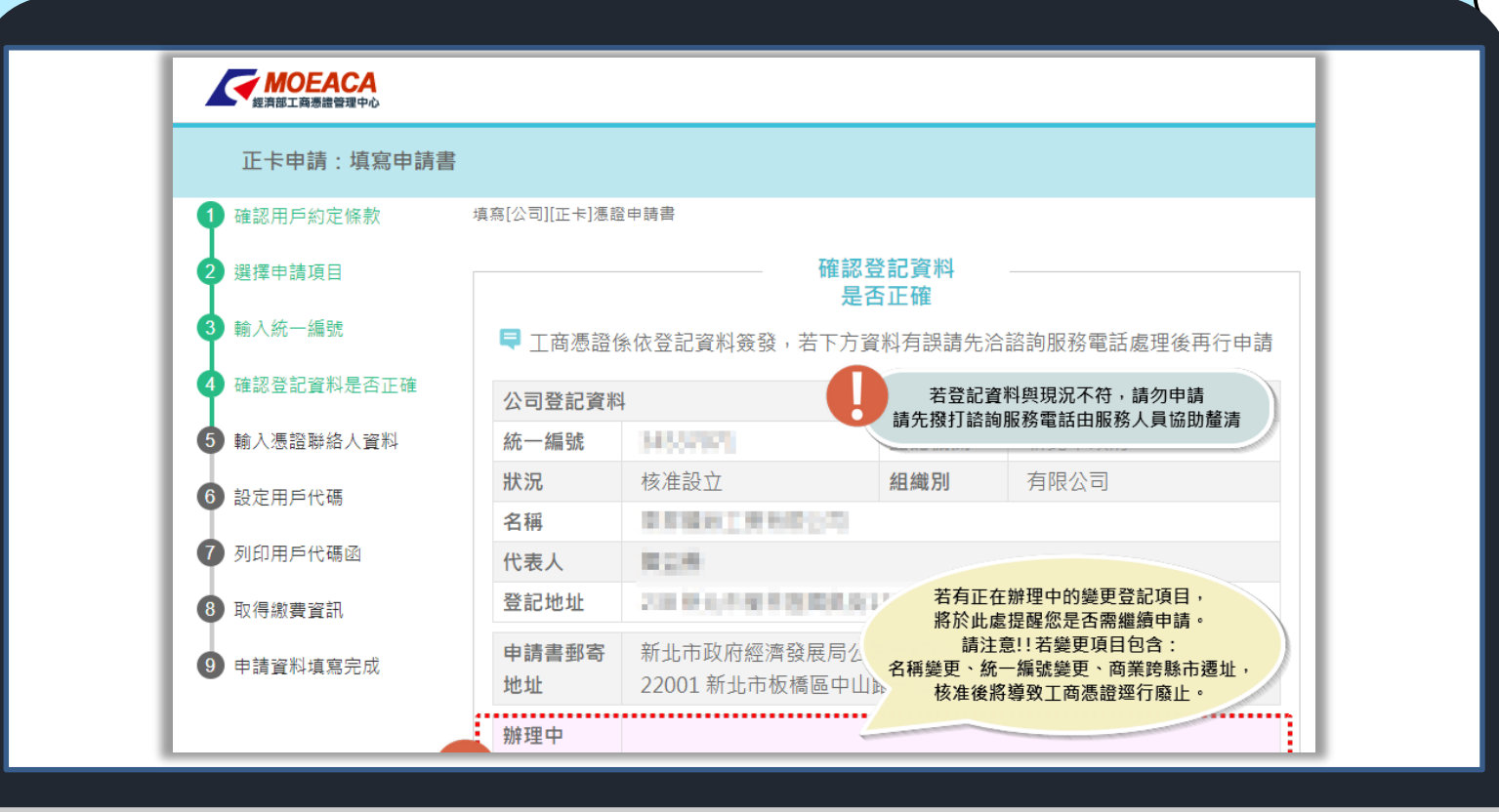

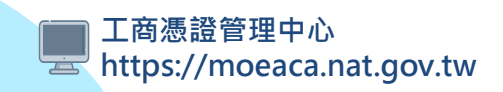

# 經濟部 / 以書面申請正卡畫面(1-5.輸入聯絡人資料)

| 正长申請:埴宮申        | 諸書              |                                                                  |  |
|-----------------|-----------------|------------------------------------------------------------------|--|
|                 | 店友「商業」「丁上」進設由註書 |                                                                  |  |
| 4 雄蕊用尸刹 正條款     | 填氖[向来][止下]徳碹中萌育 |                                                                  |  |
| 2 選擇申請項目        |                 | 輸入憑證聯絡人資料                                                        |  |
| <b>3</b> 輸入統一編號 | 憑證聯絡人姓名*        |                                                                  |  |
|                 | 電子郵件信箱*         | <b>憑證聯絡人姓名請填寫個人完整全名</b> ,                                        |  |
| 4 確認登記資料是否正確    | 電話*             | 以避免案件遭退件或郵件投遞失敗                                                  |  |
| 5 輸入憑證聯絡人資料     | 傳真              |                                                                  |  |
| 6 款中田氏小畑        | 憑證聯絡資料(標註' *    | '欄位者,請務必填寫)                                                      |  |
| 0 設定用戶代嘞        | 說明              |                                                                  |  |
| 7 列印用戶代碼函       |                 |                                                                  |  |
| $\perp$         | - 忽谊聯給八貞科府1     | 3.《小学说:1997年,这些中国人像领带给伙用,例如:>>>>>>>>>>>>>>>>>>>>>>>>>>>>>>>>>>>> |  |

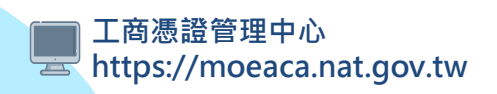

## 以書面申請正卡畫面(1-6.設定用戶代碼)

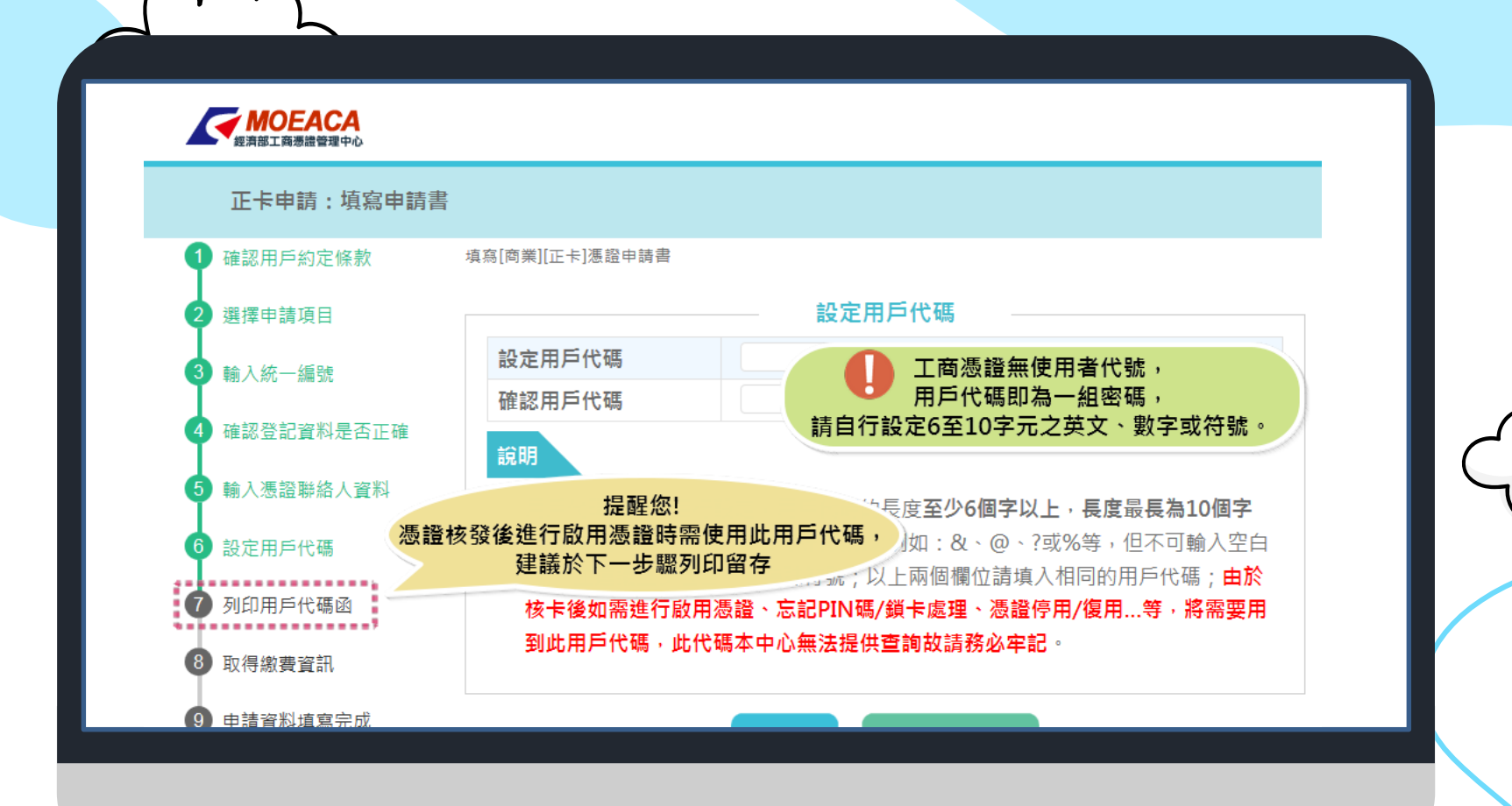

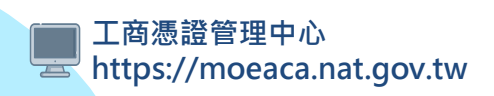

經濟部

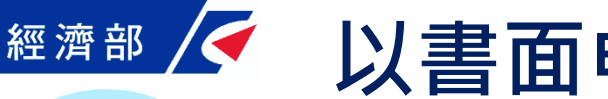

以書面申請正卡畫面(1-7.列印代碼函)

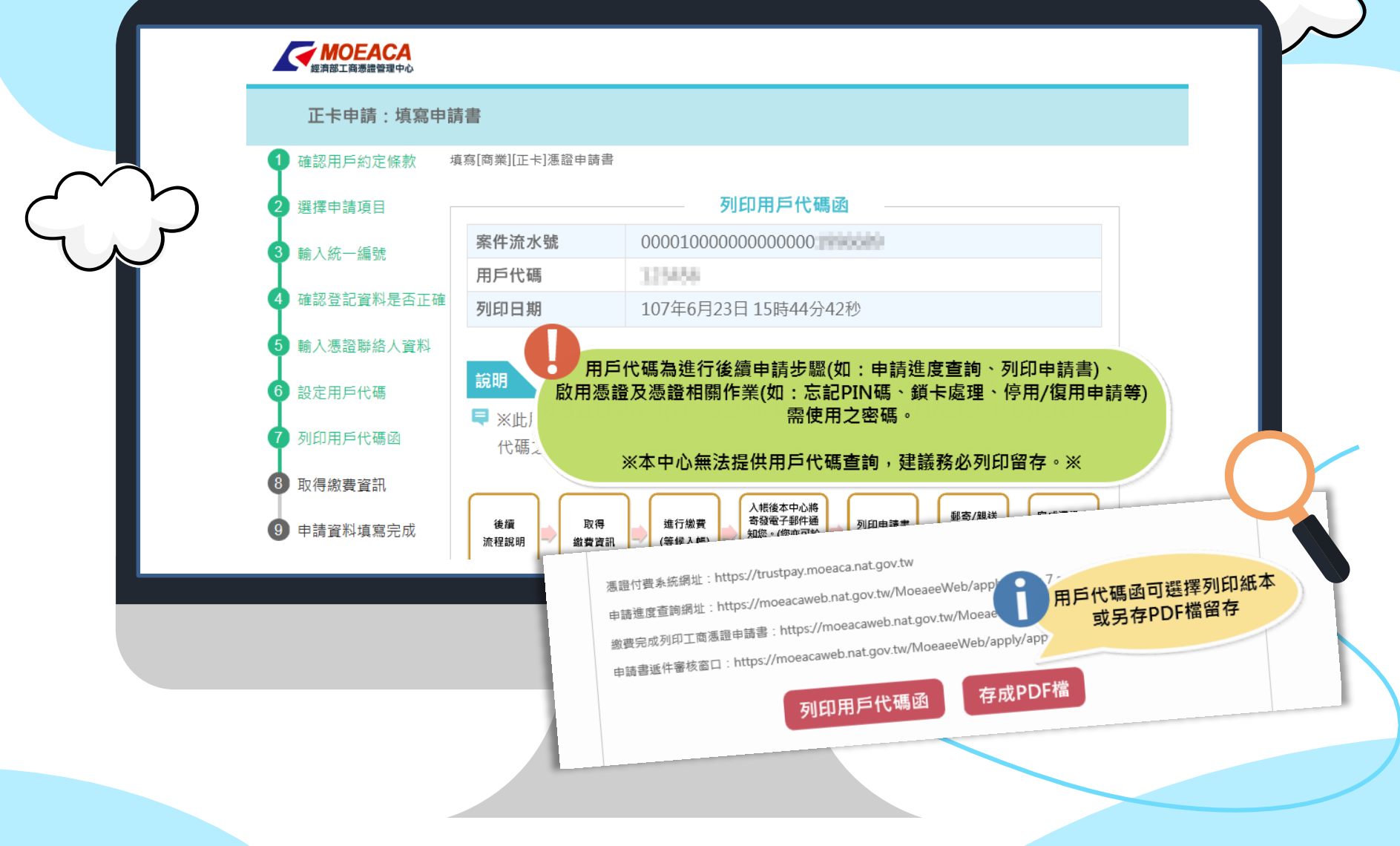

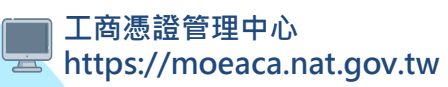

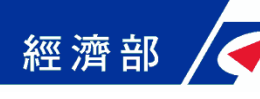

## 以書面申請正卡畫面(1-8.繳費-1)

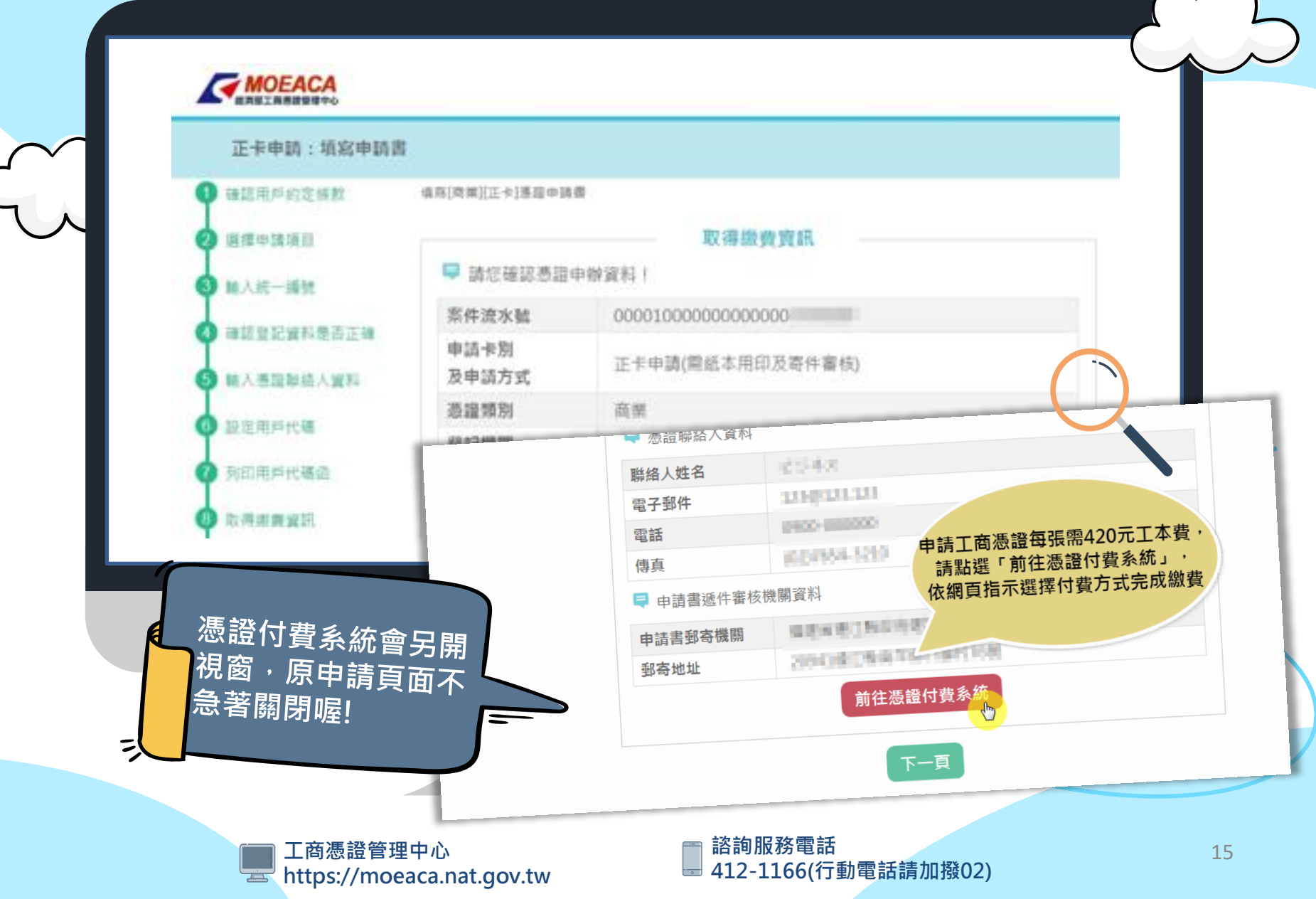

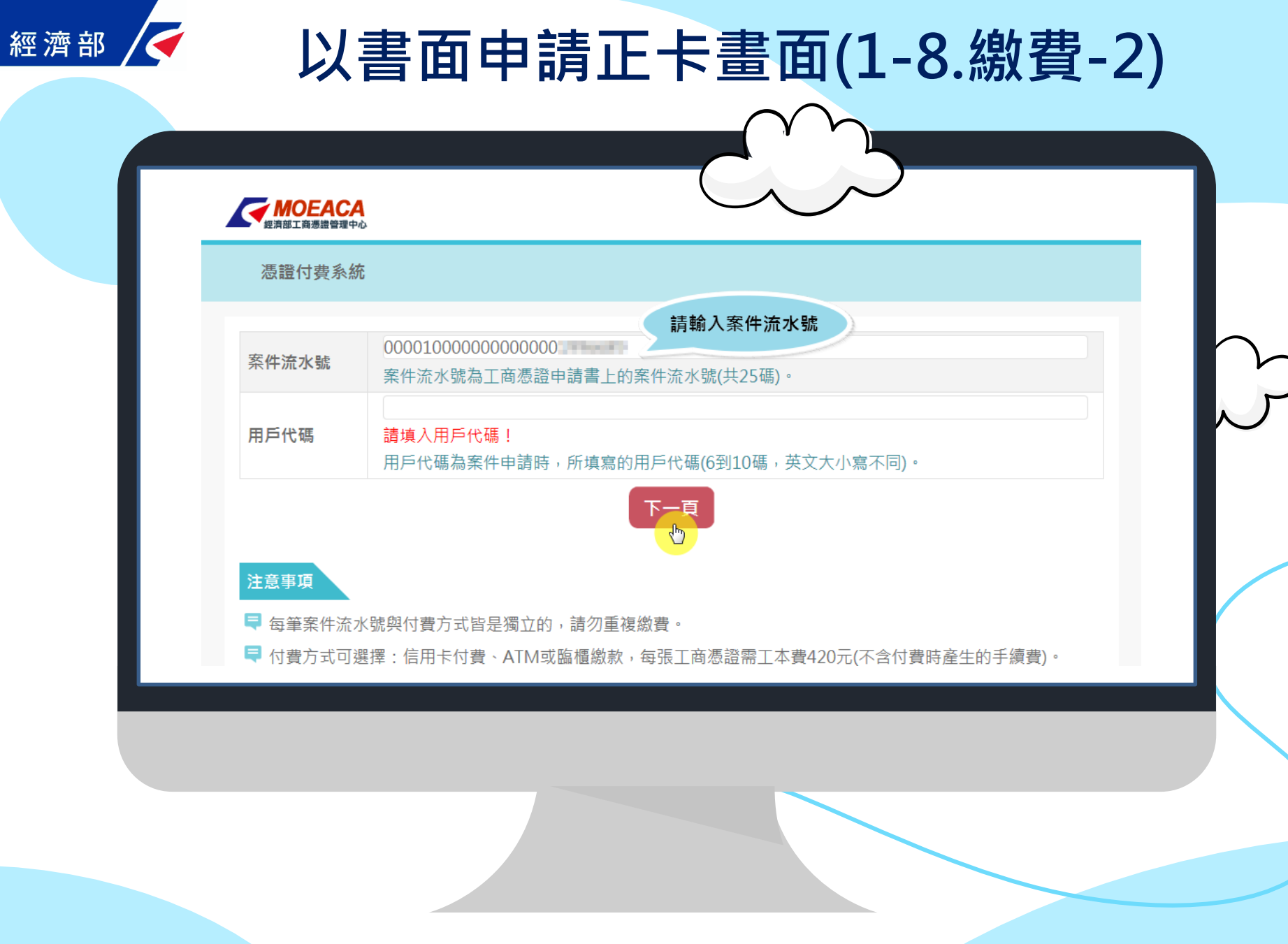

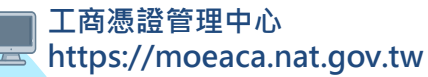

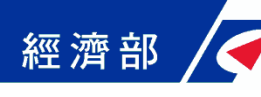

## 以書面申請正卡畫面(1-8.繳費-3)

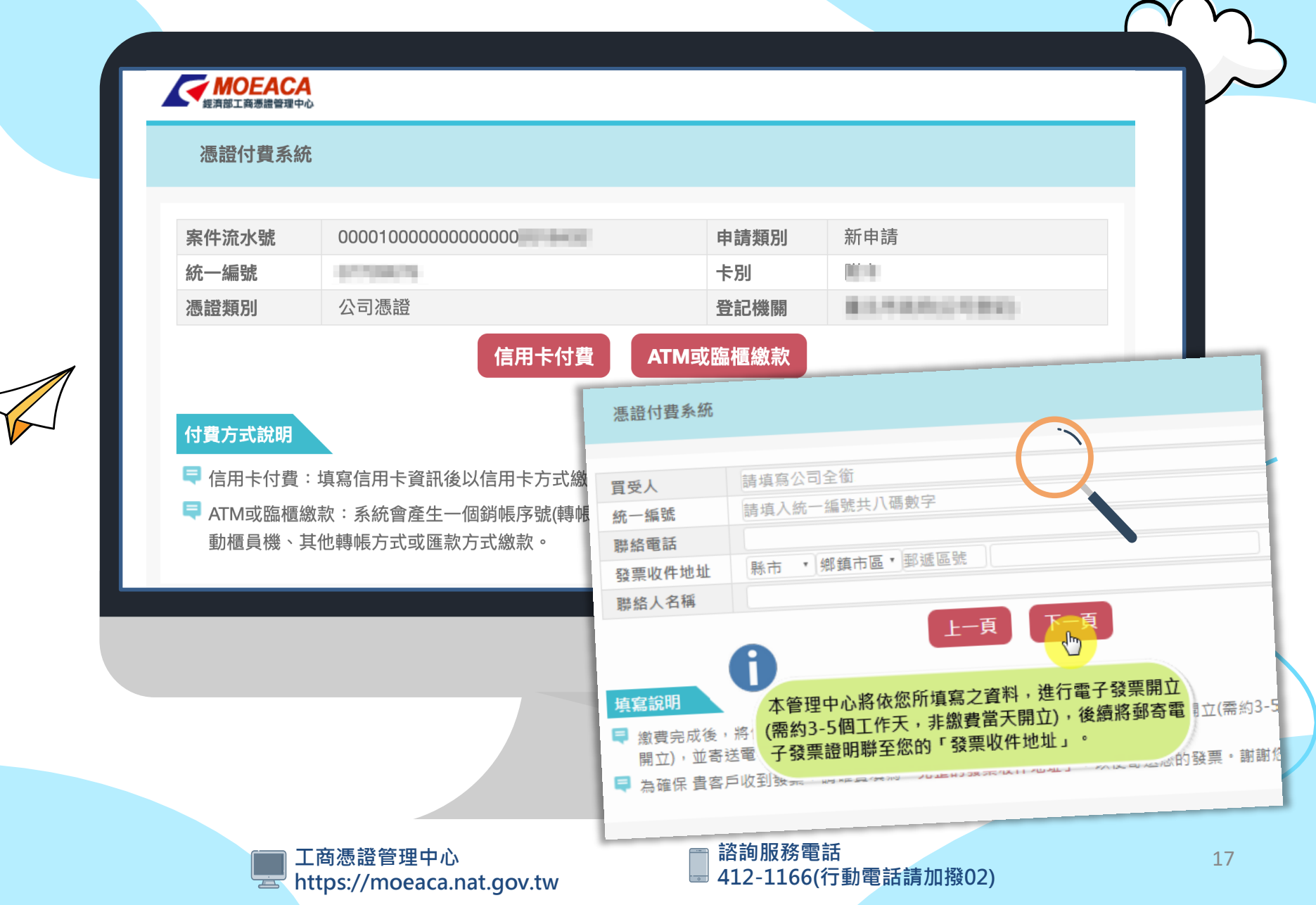

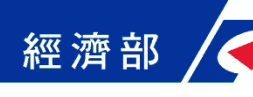

# 以書面申請正卡畫面(1-9.填寫完成)

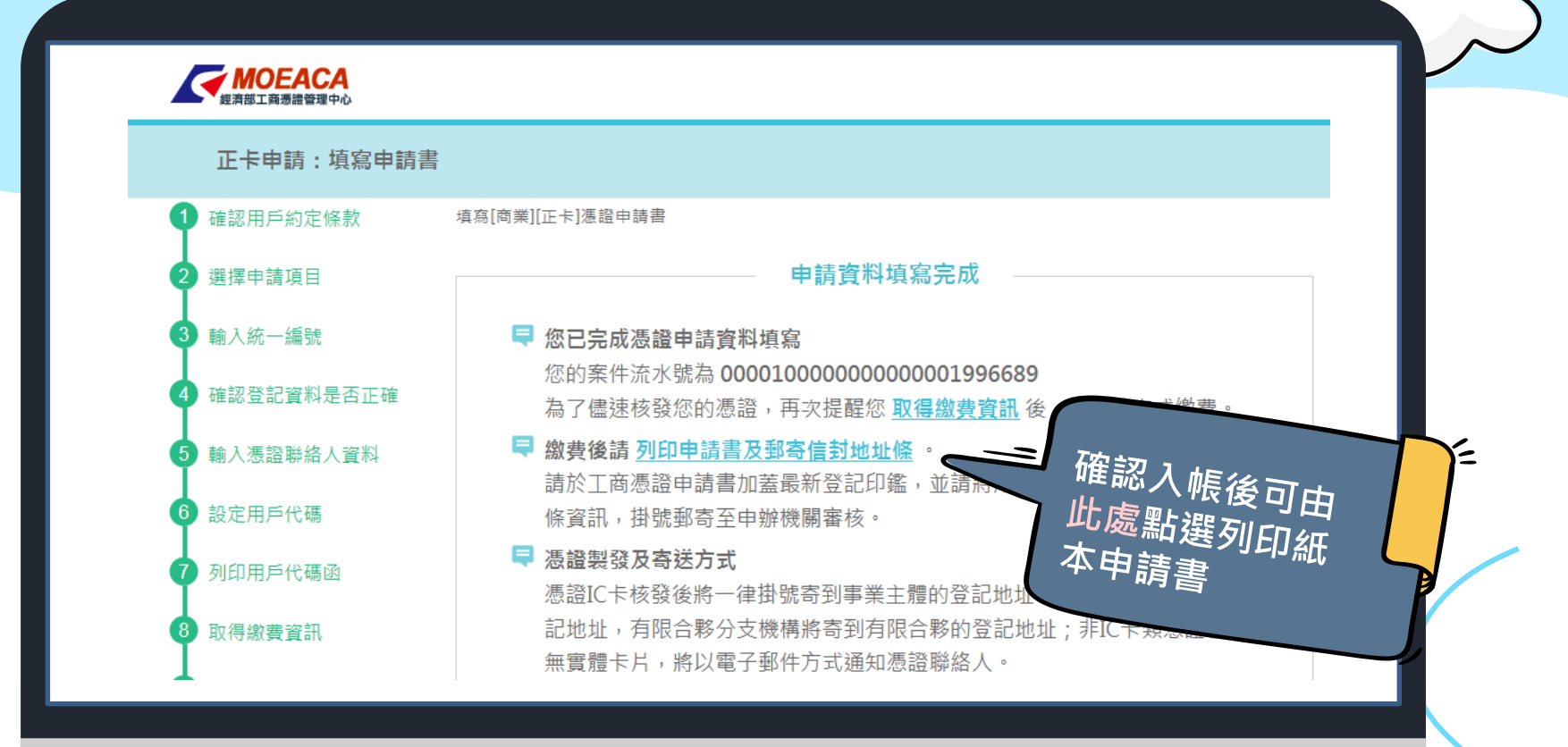

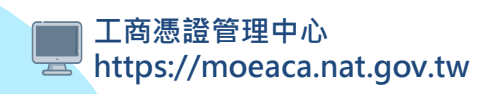

## 以書面申請正卡畫面(1-10.列印申請書及寄送)

經濟部

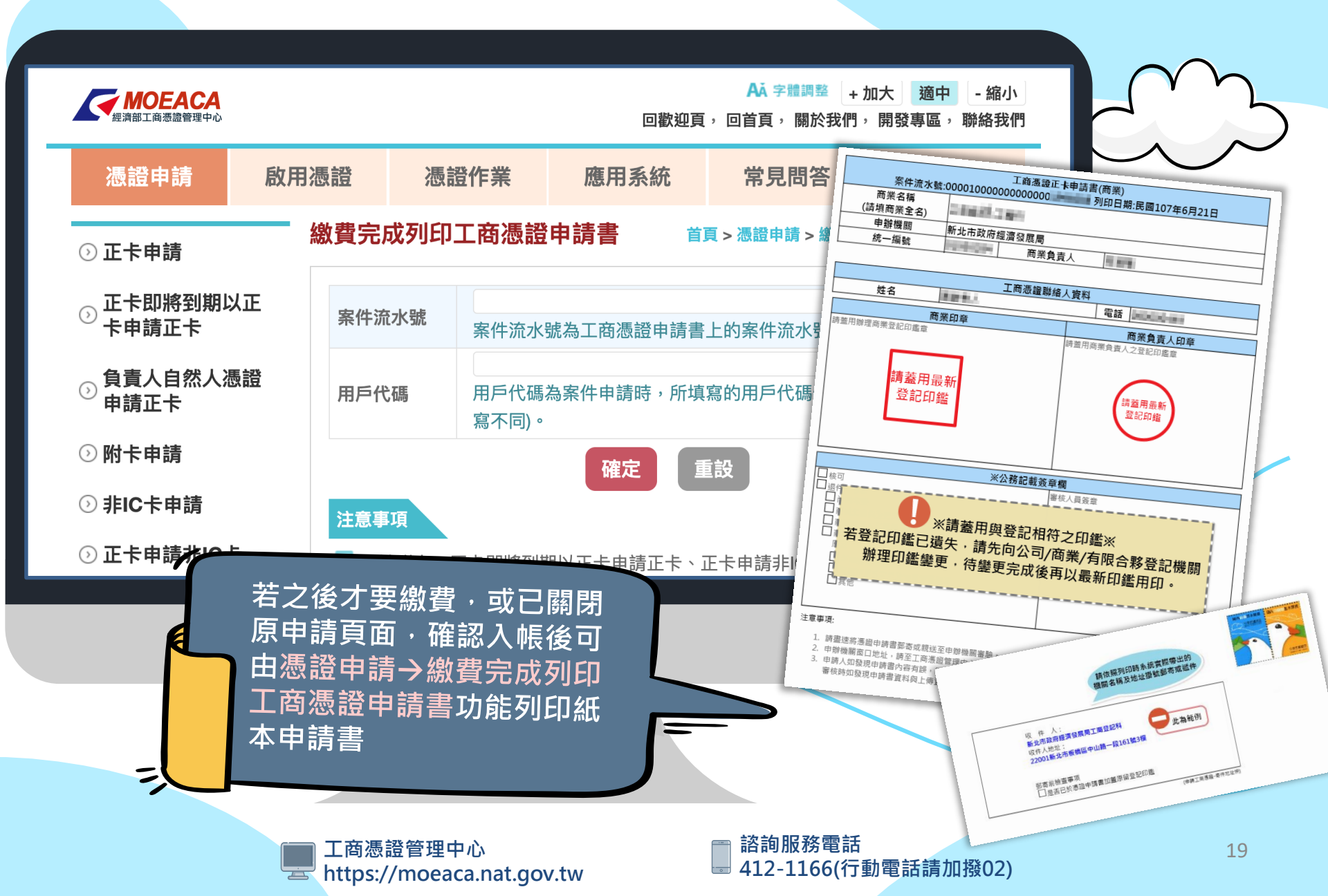

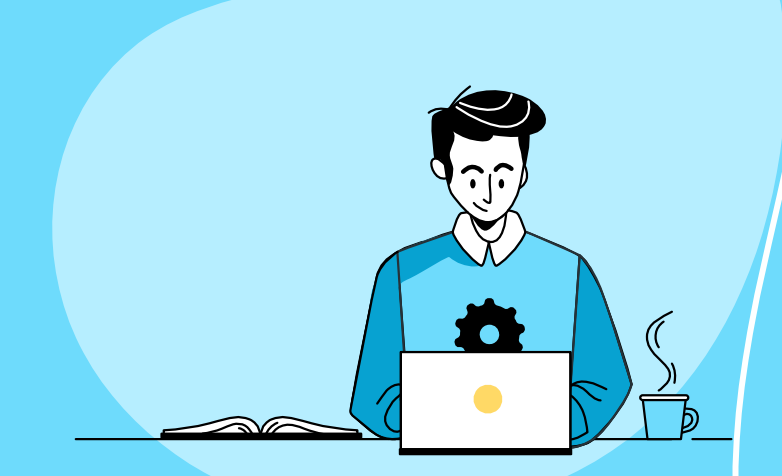

# **申請工商憑證正卡流程** 方式2:即期正卡申請正卡

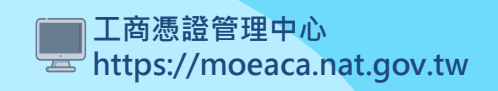

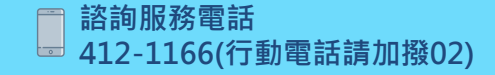

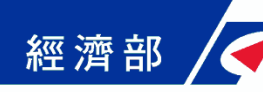

# 2.正卡即將到期以正卡申請正卡

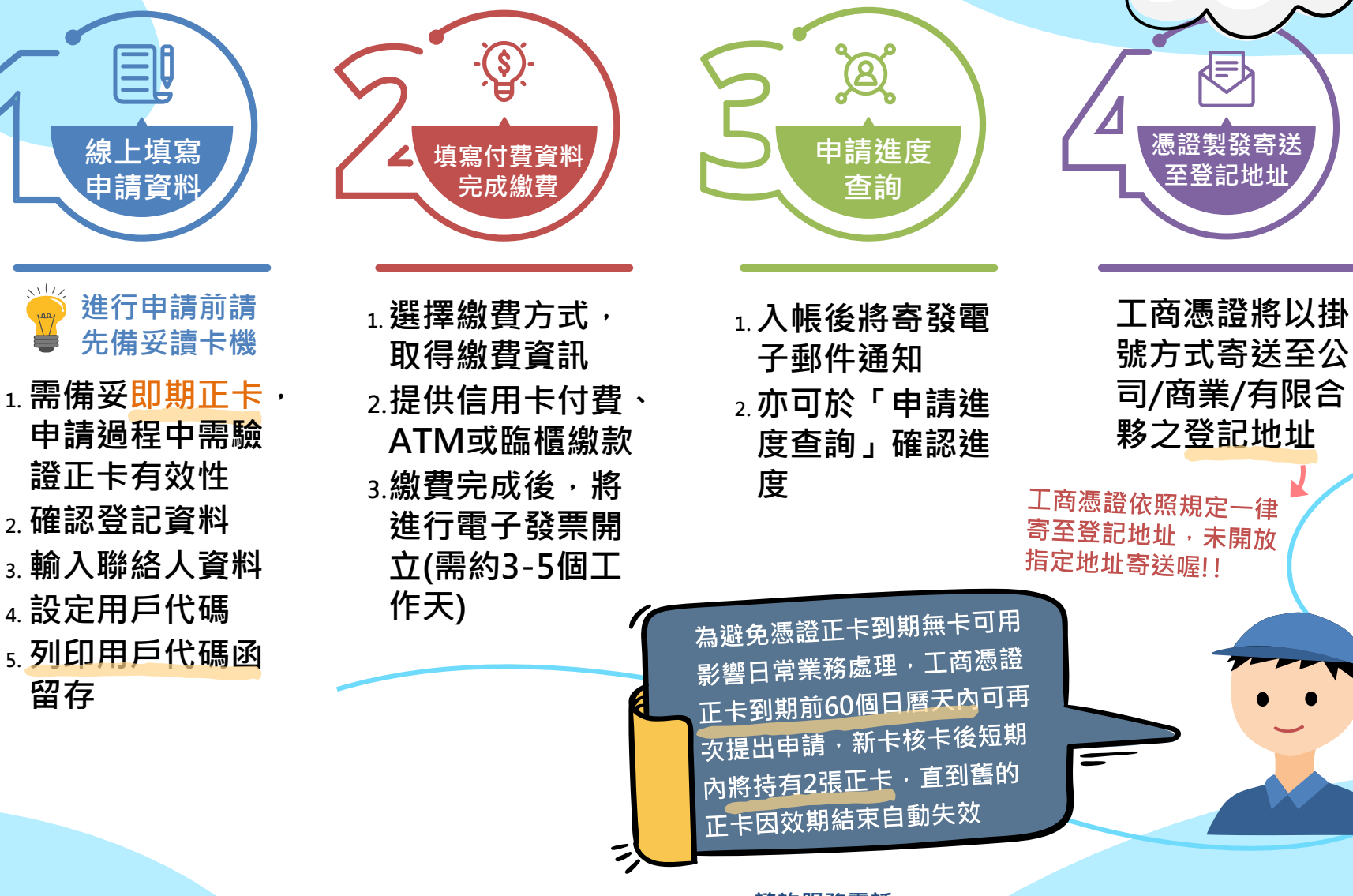

工商憑證管理中心 https://moeaca.nat.gov.tw

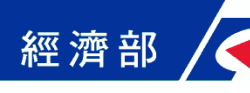

### 即期正卡申請正卡畫面(2-1.同意約定條款)

#### 経済部工商憑證管理中心

填寫申請書

| 確認用戶約定條款   | 用戶約定條款                                                                                                    |
|------------|----------------------------------------------------------------------------------------------------|
| 選擇申請項目     | 工商憑證管理中心(以下簡稱本管理中心)之用戶,係指記載於本管理中心所簽發憑證的憑證                                                                                              |
| 輸入統一編號     | 主體名稱 (Certificate Subject Name) 的個體,以本管理中心負責簽發公司、分公司、商業、有限合夥及有限合夥分支機構等事業主體憑證而言,用戶就是公司、分公司、商業、<br>本限合幣及方限合幣公式機構等事業主體憑證而言,用戶就是公司、分公司、商業、 |
| 確認登記資料是否正確 | 月限合夥及月限合夥分文機構等事業王體。<br><b>用戶之業改</b>                                                                                                    |
| 輸入憑證聯絡人資料  | HP2我初<br>1.應遵守本管理中心憑證實務作業基準(以下簡稱本作業基準)之規定,並確保所提供申                                                                                      |
| 設定用戶代碼     | 請資料之正確性。                                                                                                    |
| 列印用戶代碼函    | <ol> <li>在本管理中心核定憑證申請並簽發憑證後,用戶應依照本作業基準4.3節規定接受憑證。</li> </ol>                                                                           |
| 取得繳費資訊     | <ol> <li>用戶在接受本管理中心所簽發之憑證後,即表示已確認憑證內容資訊之正確性,並依<br/>照本作業基準1.3.7節規定使用憑證,如憑證內容資訊有誤,用戶應主動通知本管理中</li> </ol>                                 |
| 申請資料填寫完成   | \L`∕ ∘                                                                                                    |
|            | <ol> <li>如事業主體已變更名稱或統一編號,依照4.4.1 節規定,本管理中心將逕行廢止憑證,<br/>毋須事先經過事業主體同意。</li> </ol>                                                        |
|            | 5. 如採用其他符記自行產生金鑰,應依照6.2.1 節規定,慎選安全的電腦環境及符記,如<br>因電腦環境或應用符記本身因素導致信賴憑證者權益受損時,應自行承擔責任。                                                    |
|            | 6. 應妥善保管及使用私密金鑰。                                                                                                    |

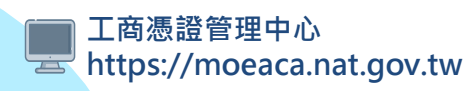

### 即期正卡申請正卡畫面(2-2.選擇申請項目)

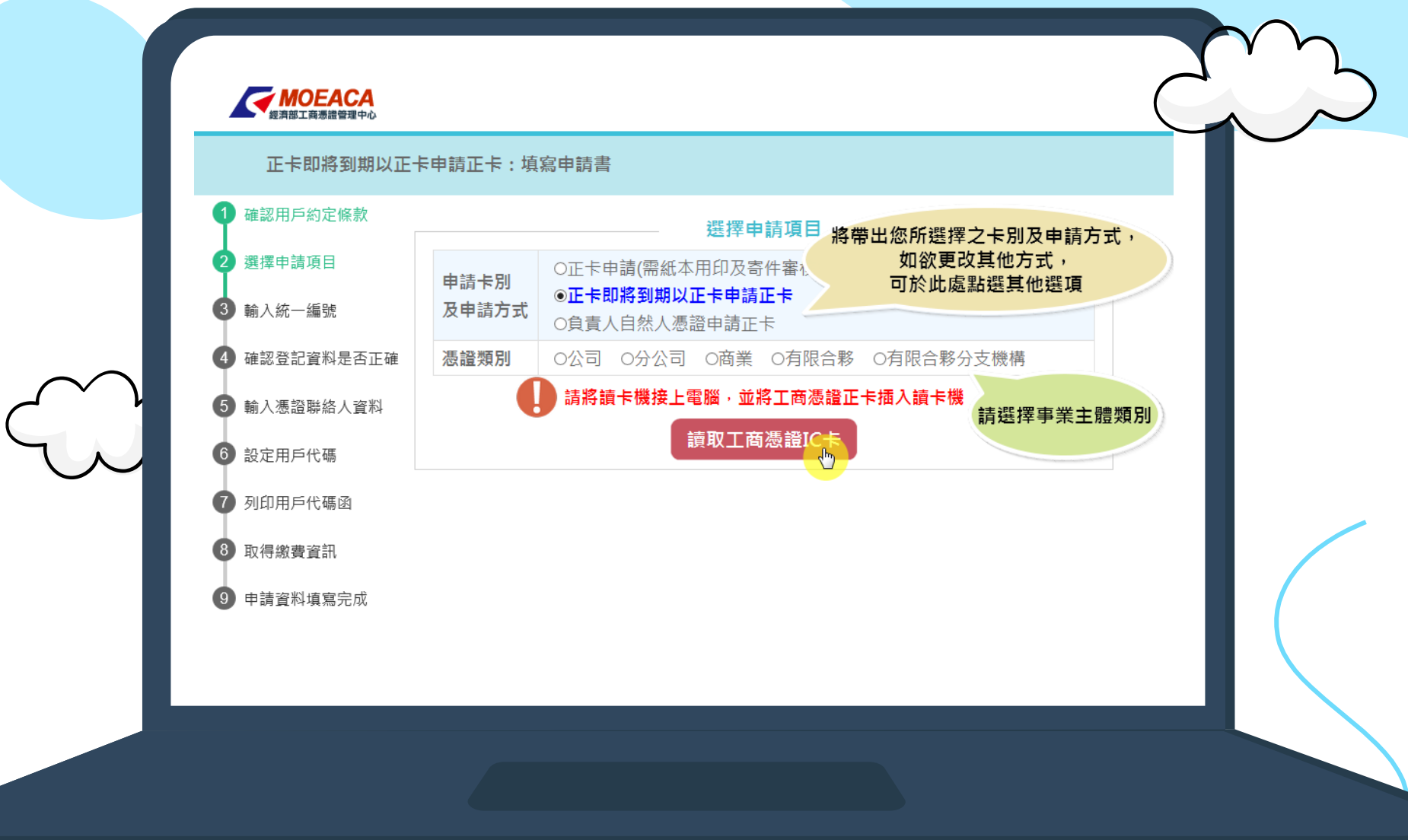

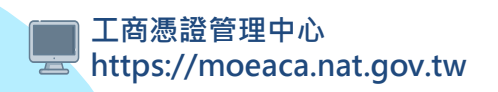

### < 即期正卡申請正卡畫面(2-3.帶出統編及憑證資訊)

#### MOEACA 愛済部工商憑證管理中心

經濟部

正卡即將到期以正卡申請正卡:填寫申請書

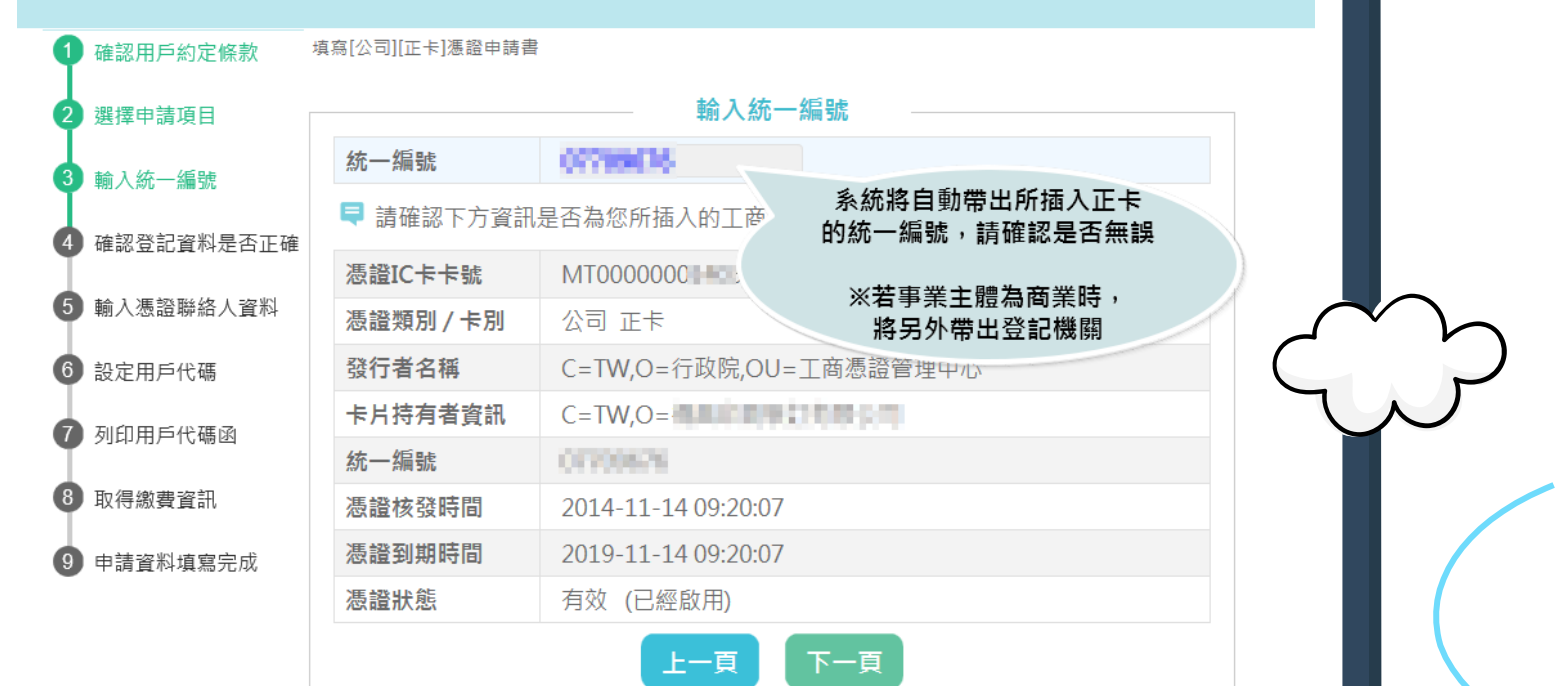

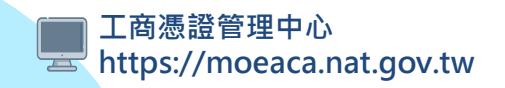

### 

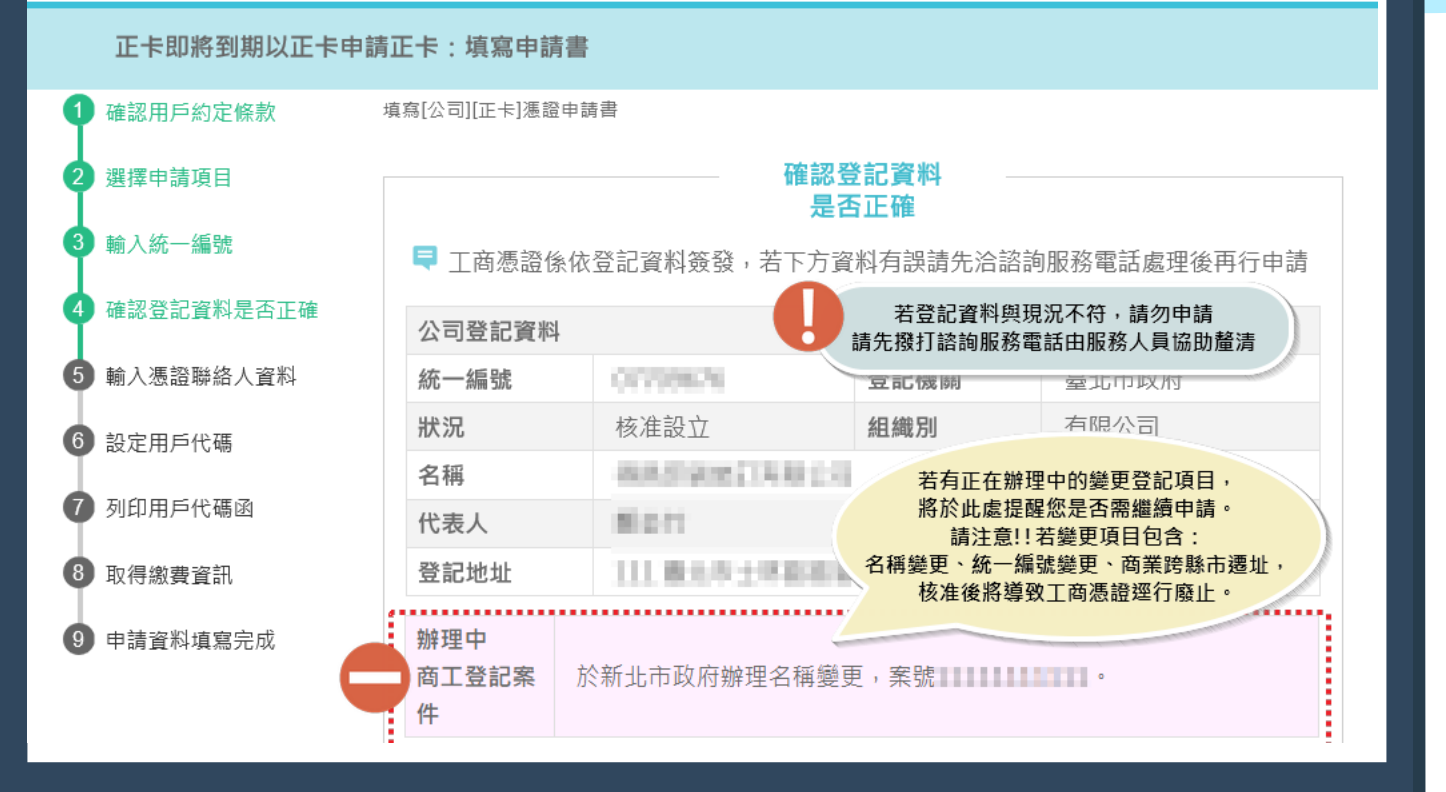

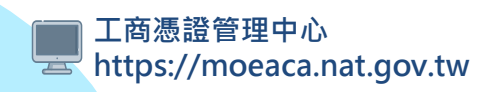

### 即期正卡申請正卡畫面(2-5.輸入聯絡人資料)

#### 愛清部工商憑證管理中心

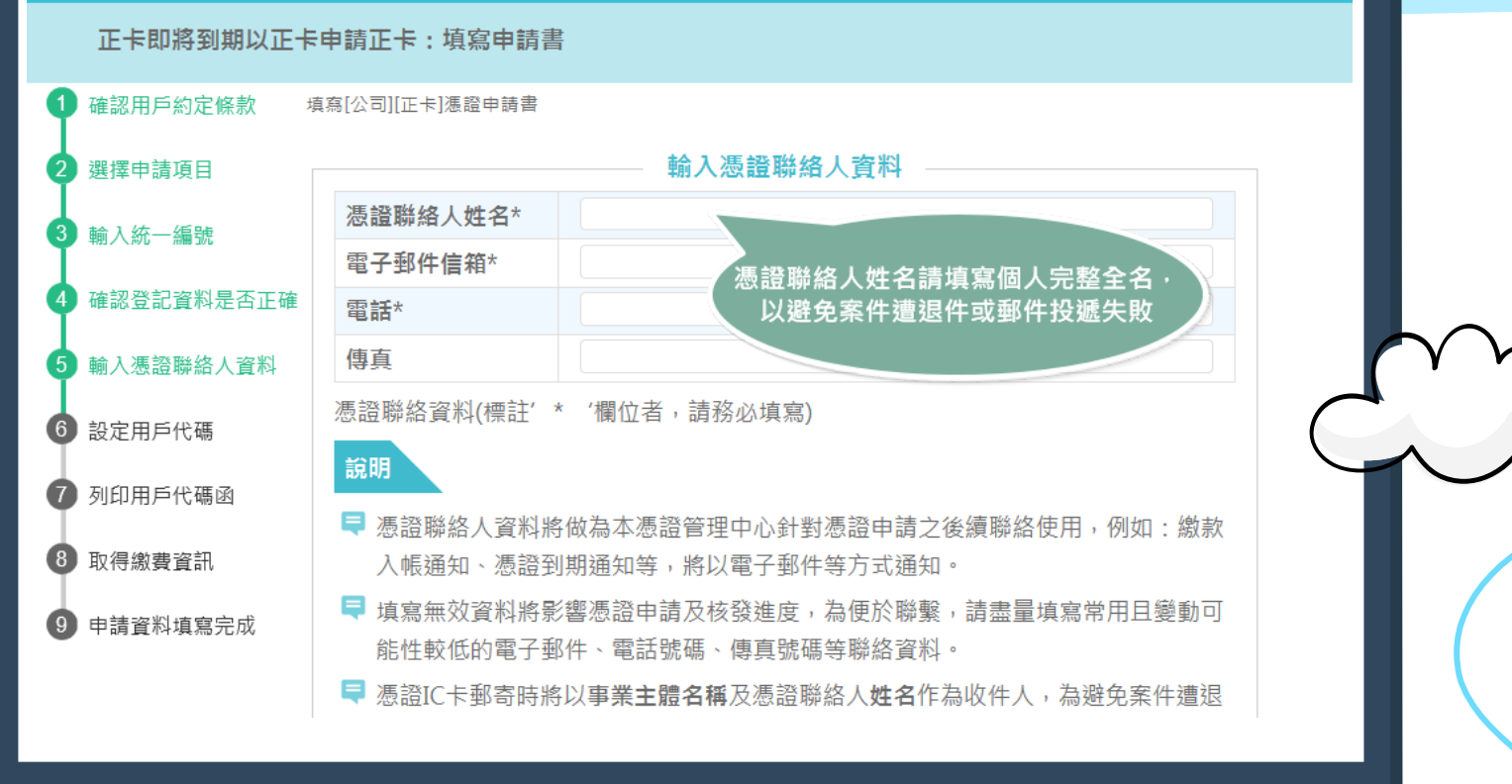

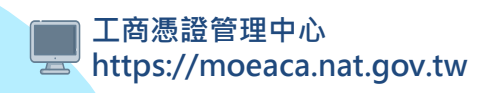

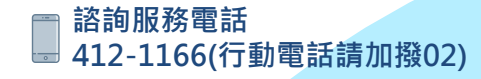

### < 即期正卡申請正卡畫面(2-6.設定用戶代碼及驗證正卡)

**● MOEACA** 經濟部工商憑證管理中心

經濟部

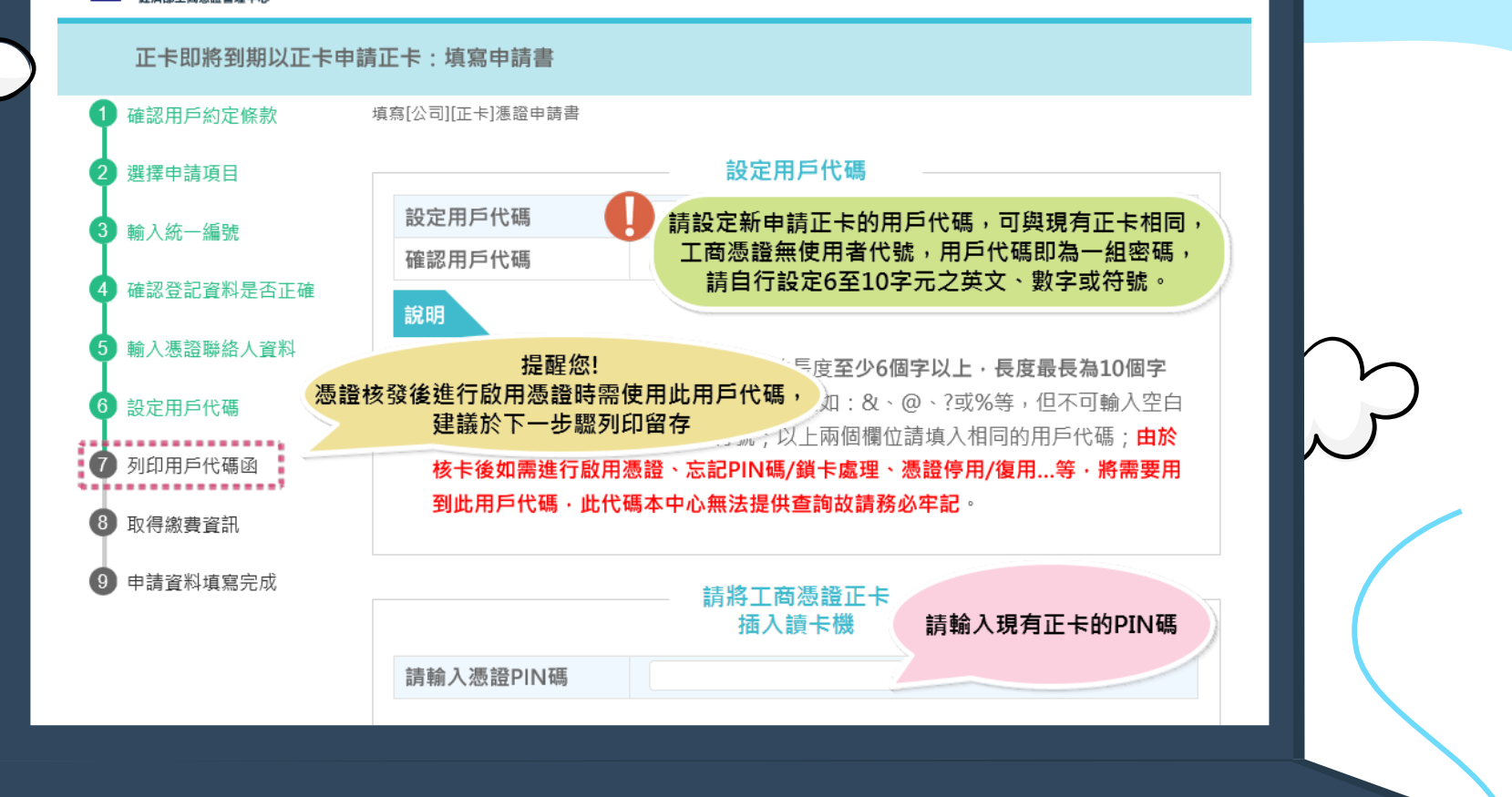

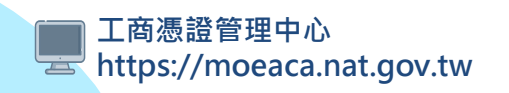

### 即期正卡申請正卡畫面(2-7.列印代碼函)

#### 

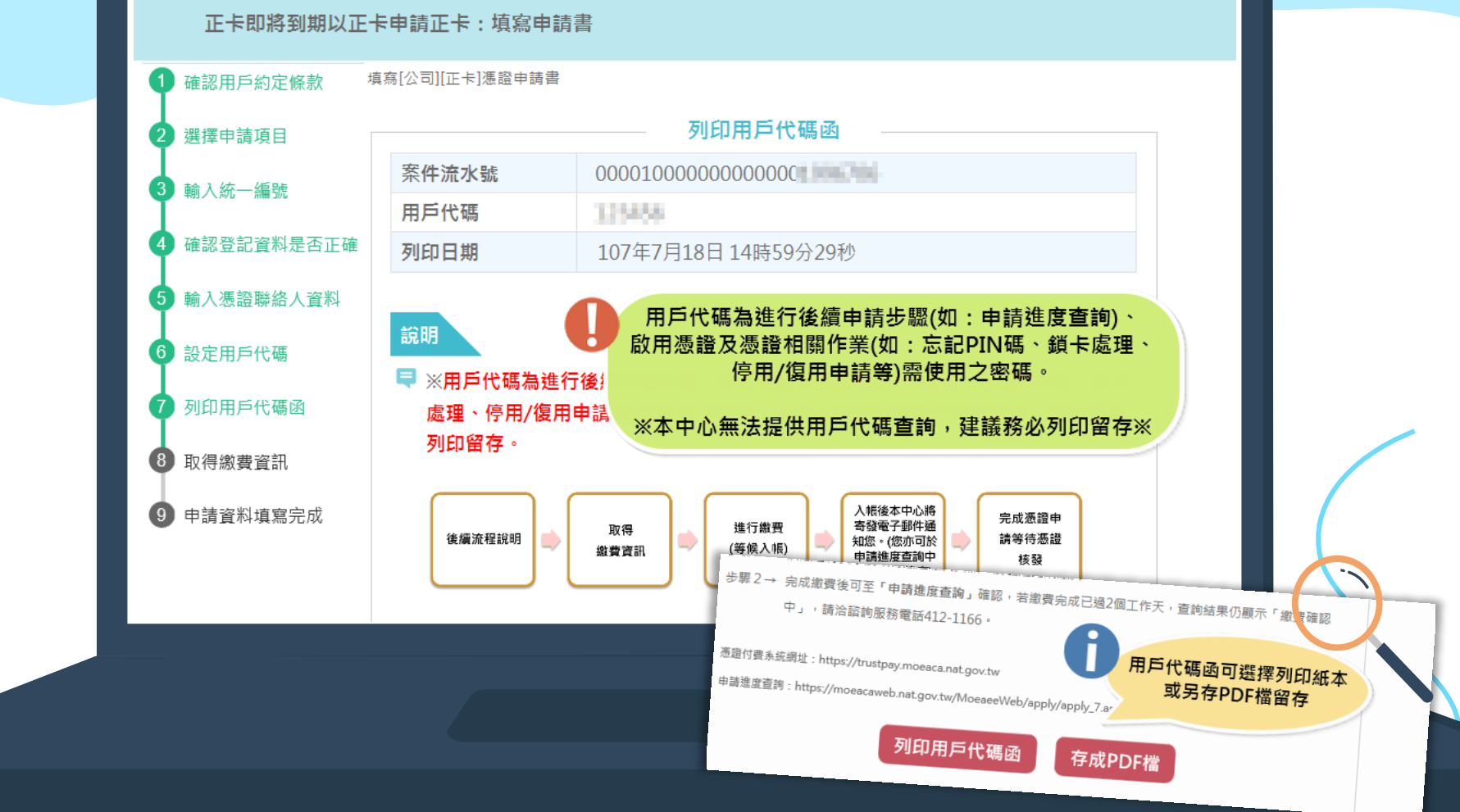

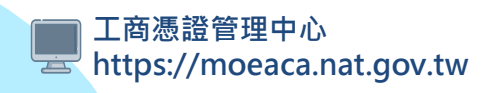

## 即期正卡申請正卡畫面(2-8.繳費)

MOEACA
 愛済部工商憑證管理中心

正卡即將到期以正卡申請正卡:填寫申請書

| Y III | 確認用戶約定條款                             | 填寫[公司][正卡]憑證申請書       |                                                                                                    |  |
|-------|--------------------------------------|-----------------------|----------------------------------------------------------------------------------------------------|--|
| - 0   | 選擇申請項目                               |                       | 取得繳費資訊                                                                                                    |  |
| 3     | 輸入統一編號                               | ₹ 請您確認憑證申辦資料!         |                                                                                                    |  |
|       | ···································· | 案件流水號                 | 000010000000000                                                                                                    |  |
| 5     | 確認豆記資料走台止確<br>輸入憑證聯絡人資料              | 申請卡別<br>及申請方式         | 正卡即將到期以正卡申請正卡                                                                                                    |  |
| 6     | 設定用戶代碼                               | 慿證類別<br>惑 <b>曰</b> 攤閱 | 請再次檢核憑證申請及聯絡人資料                                                                                                    |  |
| •     | 列印用戶代碼函                              | 立記機開統一編號              | CITYONAN C                                                                                                    |  |
| 8     | 取得繳費資訊                               | 公司名稱                  | 登記神社                                                                                                    |  |
| 9     | 申請資料填寫完成                             | 代表人姓名登記地址             | ■ 通行 一 通行 ● 通行 ● 通行 ● 通行 ● 通行 ● 通行 ● 通行 ●                                                                                                    |  |
|       |                                      |                       | 新路人姓名     "你们」」「「」」」     "你们」」「「」」」     "你们」」「「」」」     "你们」」「「」」」     "你们」」「「」」」     "你们」」「「」」」     "你们」」「「」」」     "你们」」「「」」」     "你们」」「「」」」     "你们」」「「」」」     "你们」」「「」」」     "你们」」「「」」」     "你们」」「「」」」     "你们」」「「」」」     "你们」」「「」」」     "你们」」「「」」」     "你们」」「「」」」     "你们」」「「」」」     "你们」」「「」」     "你们」」「「」」     "你们」」「「」」     "你们」」     "你们」」     "你们」」     "你们」     "你们」     " |  |

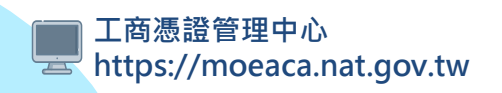

## 即期正卡申請正卡畫面(2-9.填寫完成)

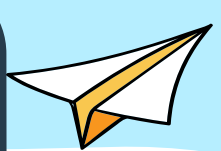

# ・ 歴済部工商場監管理中心 正卡即將到期以正卡申請正卡:填寫申請書 ・ 確認用戶約定條款 填寫[公司][正卡]憑證申請書

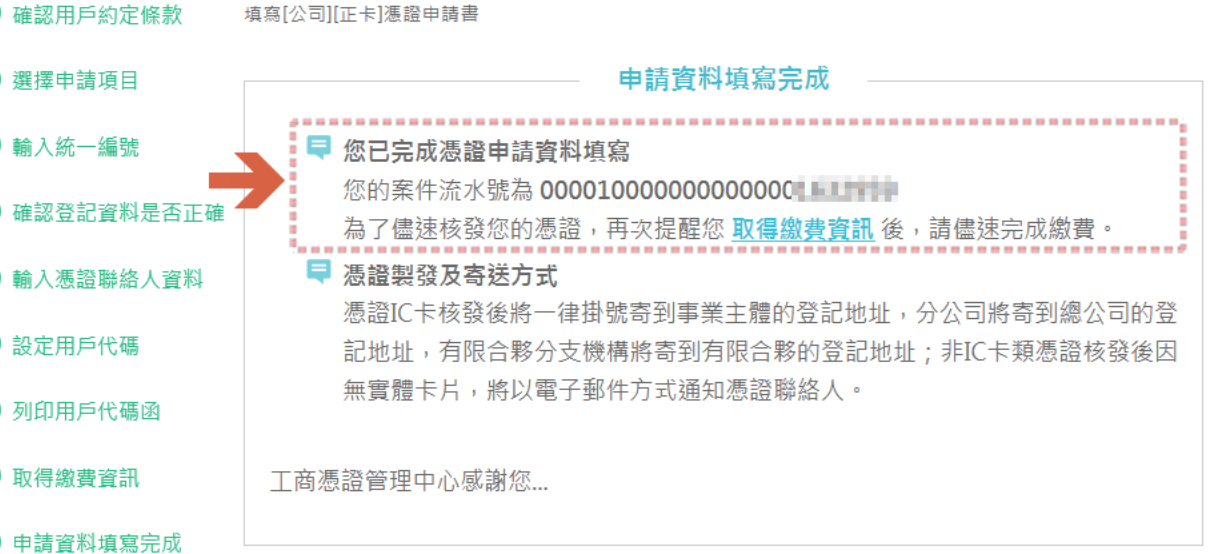

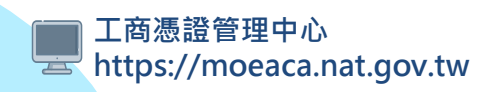

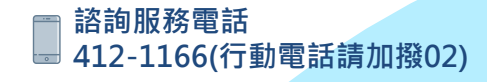

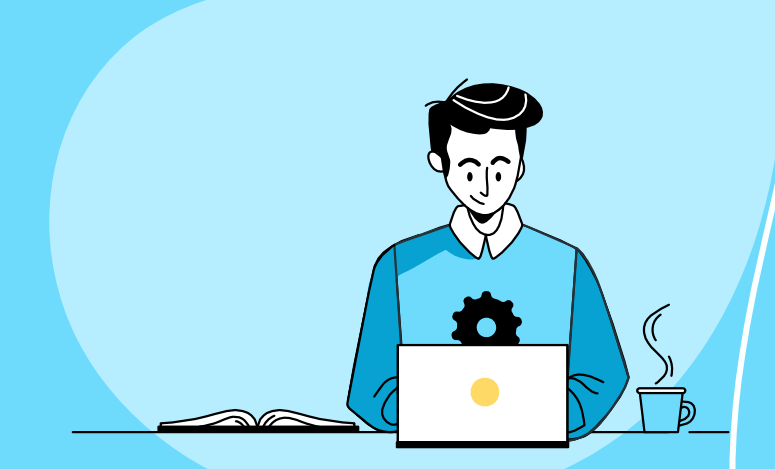

# 申請工商憑證正卡流程 方式3:負責人自然人憑證申請正卡

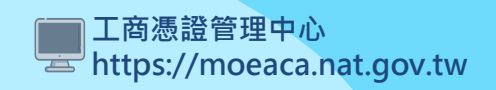

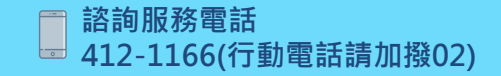

經濟部 /

## 3.負責人自然人憑證申請正卡

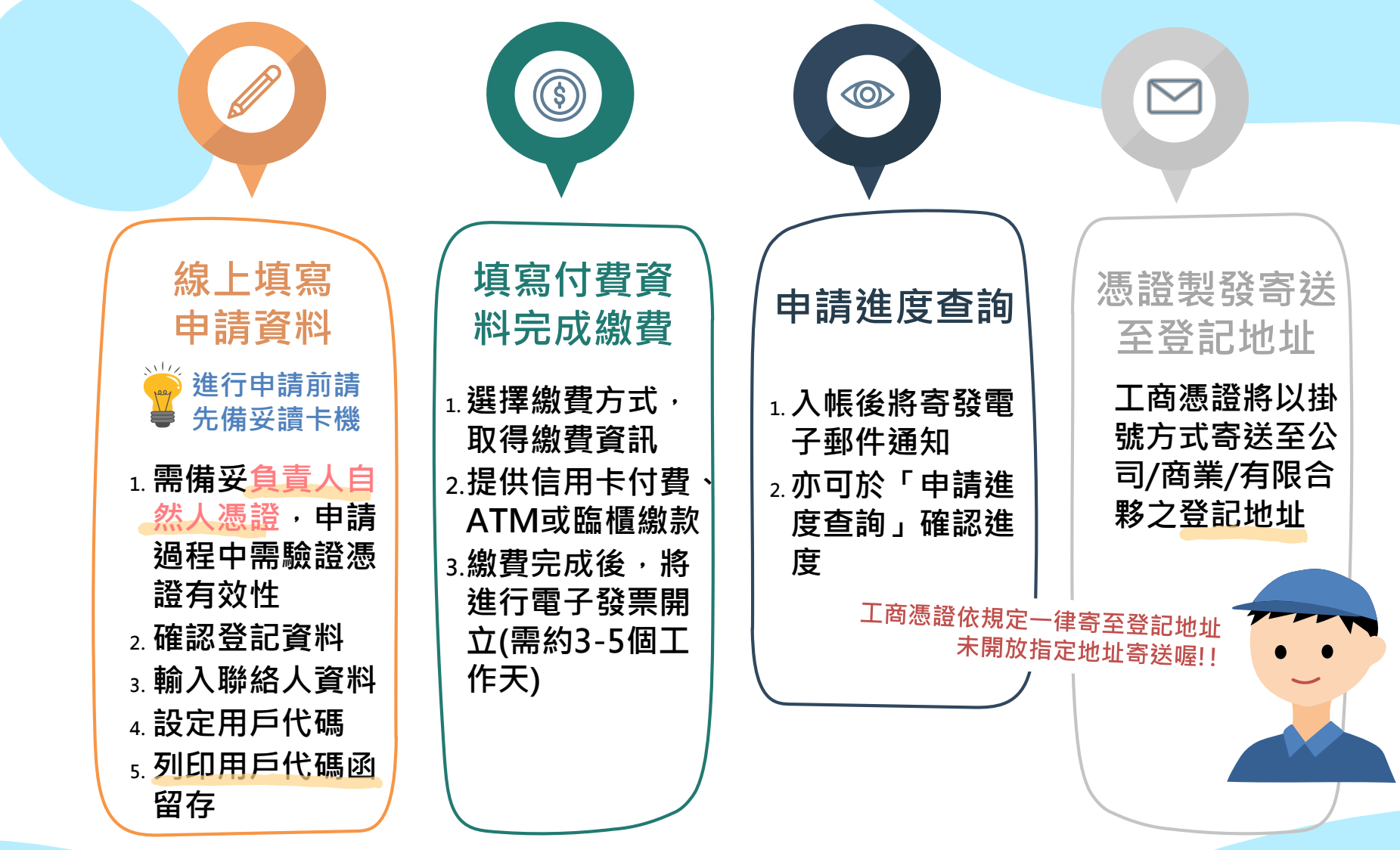

\_\_\_\_工商憑證管理中心 \_\_\_\_\_https://moeaca.nat.gov.tw

#### < 負責人自然人憑證申請正卡畫面(3-1.同意約定條款)

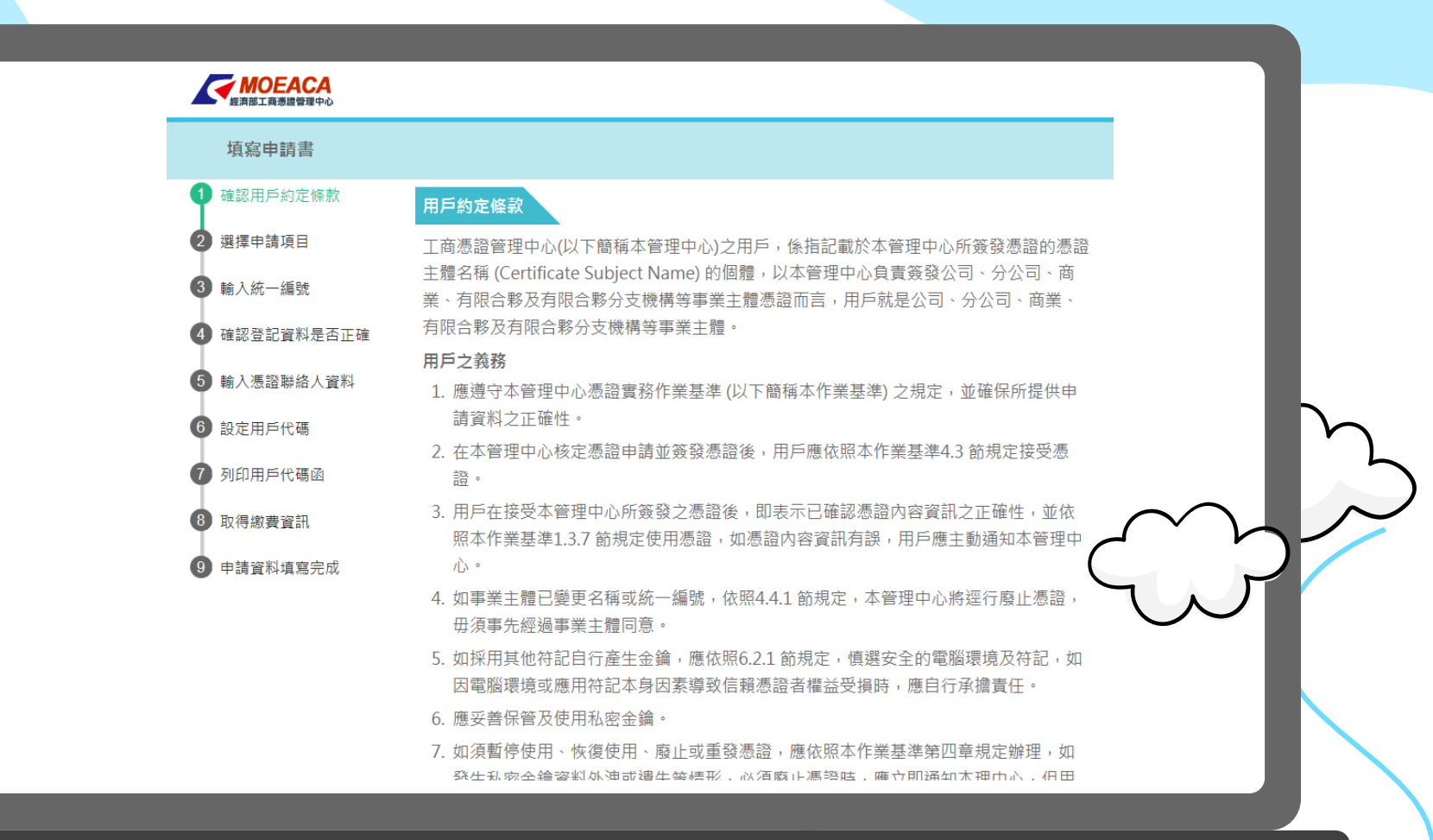

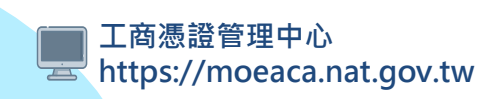

經濟部

### 經濟部 🧹 負責人自然人憑證申請正卡畫面(3-2.選擇申請項目)

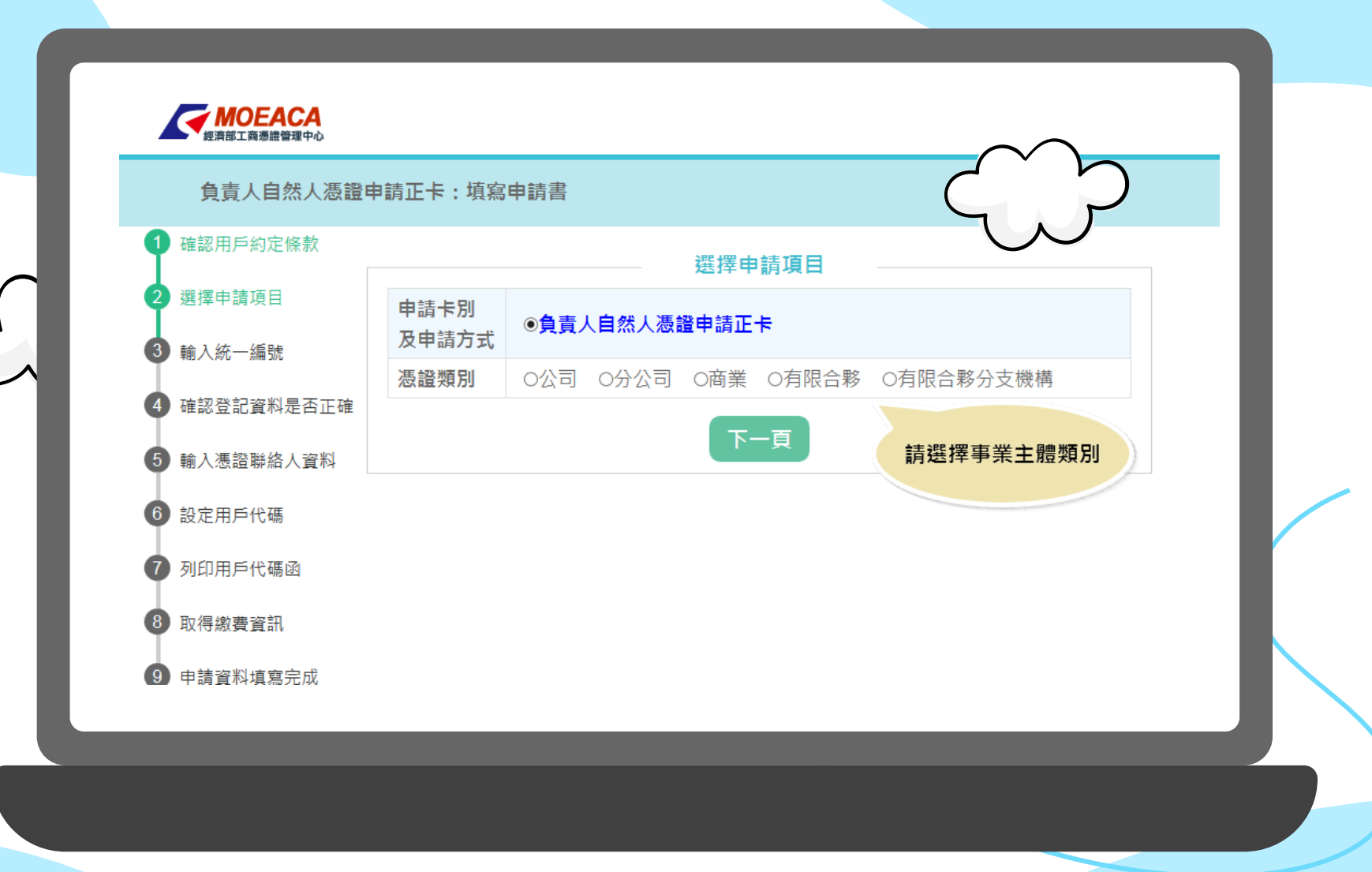

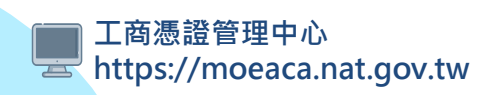

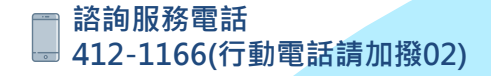

## 經濟部 🧹 負責人自然人憑證申請正卡畫面(3-3.輸入統編)~

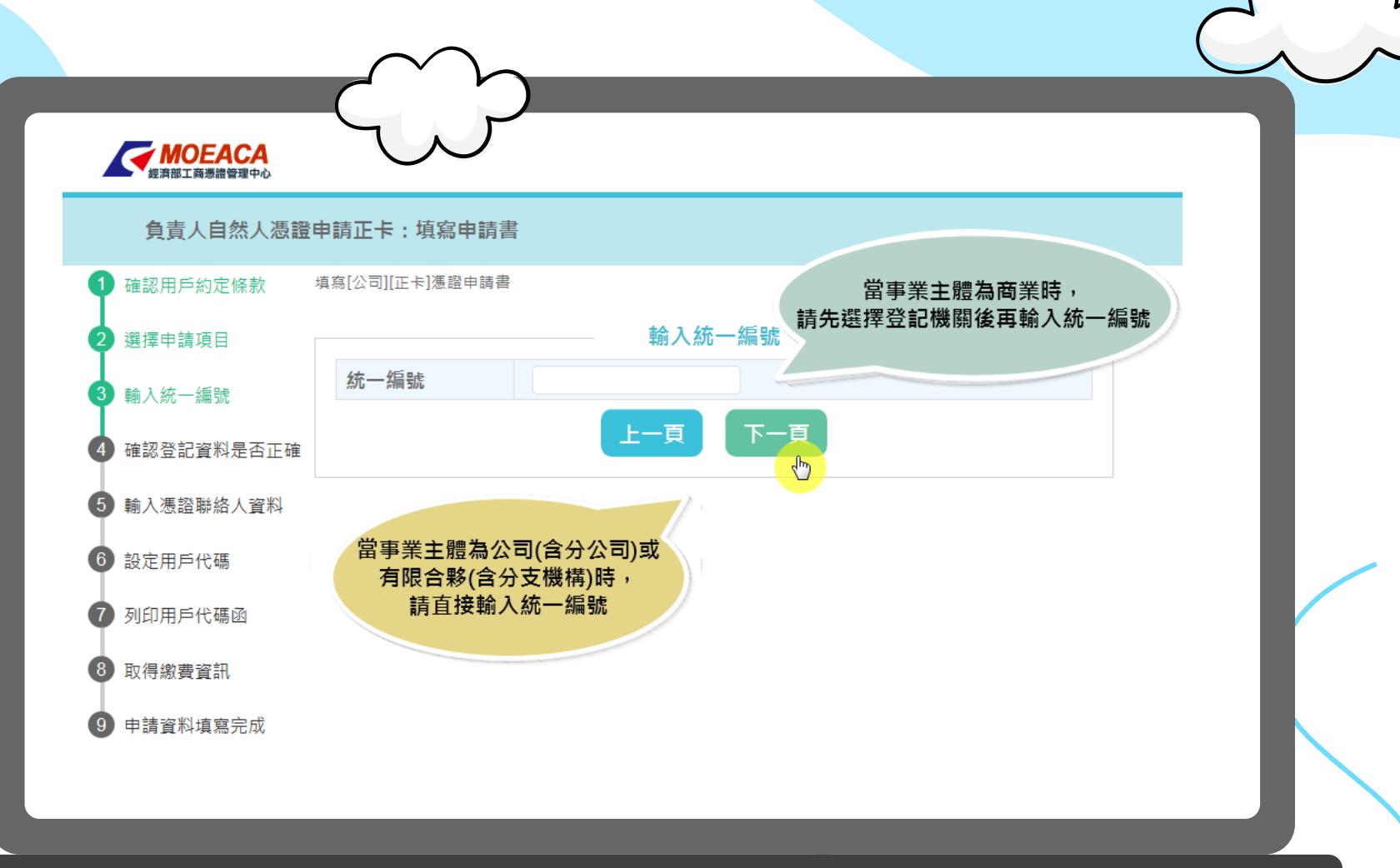

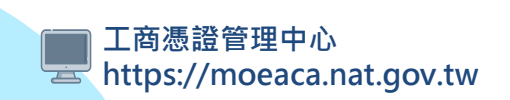

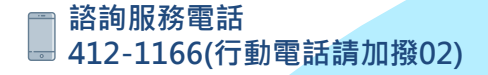

## 經濟部 🧹 負責人自然人憑證申請正卡畫面(3-4.確認登記資料)

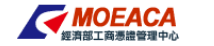

#### 負責人自然人憑證申請正卡:填寫申請書

|              | 填寫[公司][正卡]慿謵                                  | 申請書            |              |                                  |
|--------------|-----------------------------------------------|----------------|--------------|----------------------------------|
| 2 選擇申請項目     |                                               |                |              |                                  |
| 3 輸入統一編號     | ➡ 工商憑證係依登記資料簽發,若下方資料有誤請先洽諮詢服務電話處理後再行申請        |                |              |                                  |
| 4 確認登記資料是否正確 | 公司登記資料 君登記資料與現況不符,請勿申請<br>請先撥打謠詢服務電話由服務人員協助釐清 |                |              |                                  |
| 5 輸入憑證聯絡人資料  | 統一編號                                          | 345(2912)      | 登記機關         | 新北市政府                            |
| 6 热定田后伴雄     | 狀況                                            | 核准設立           | 組織別          | 右阳八司                             |
|              | 名稱                                            | 免疫情经过通行的治疗可    | 若有正          | <b>E在辦理中的變更登記項目,</b>             |
| 7 列印用戶代碼函    | 代表人                                           | 9.54           | 將於山          | 比處提醒您是否需繼續申請。<br>注意!!若變更項目包含:    |
| 8 取得繳費資訊     | 登記地址                                          | 2112270538581  | 名稱變更、<br>核准( | 統一編號變更、商業跨縣市遷址,<br>約將導致工商馮證徑行廢止。 |
| 9 申請資料填寫完成   | 辦理中<br>商工登記案<br>件                             | 於新北市政府辦理名稱變更   | 更,案號         |                                  |
|              | ₹ 請插入代表                                       | 長人(即本網頁所稱之負責人) | 自然人憑證進行      | 亍驗證。                             |
|              | 代表人                                           | 51/6           |              |                                  |
|              |                                               | 上一頁驗證          | 負責人自然        | 人憑證                              |

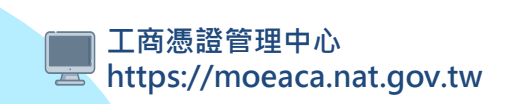

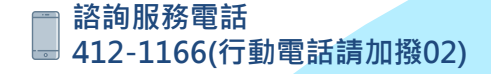

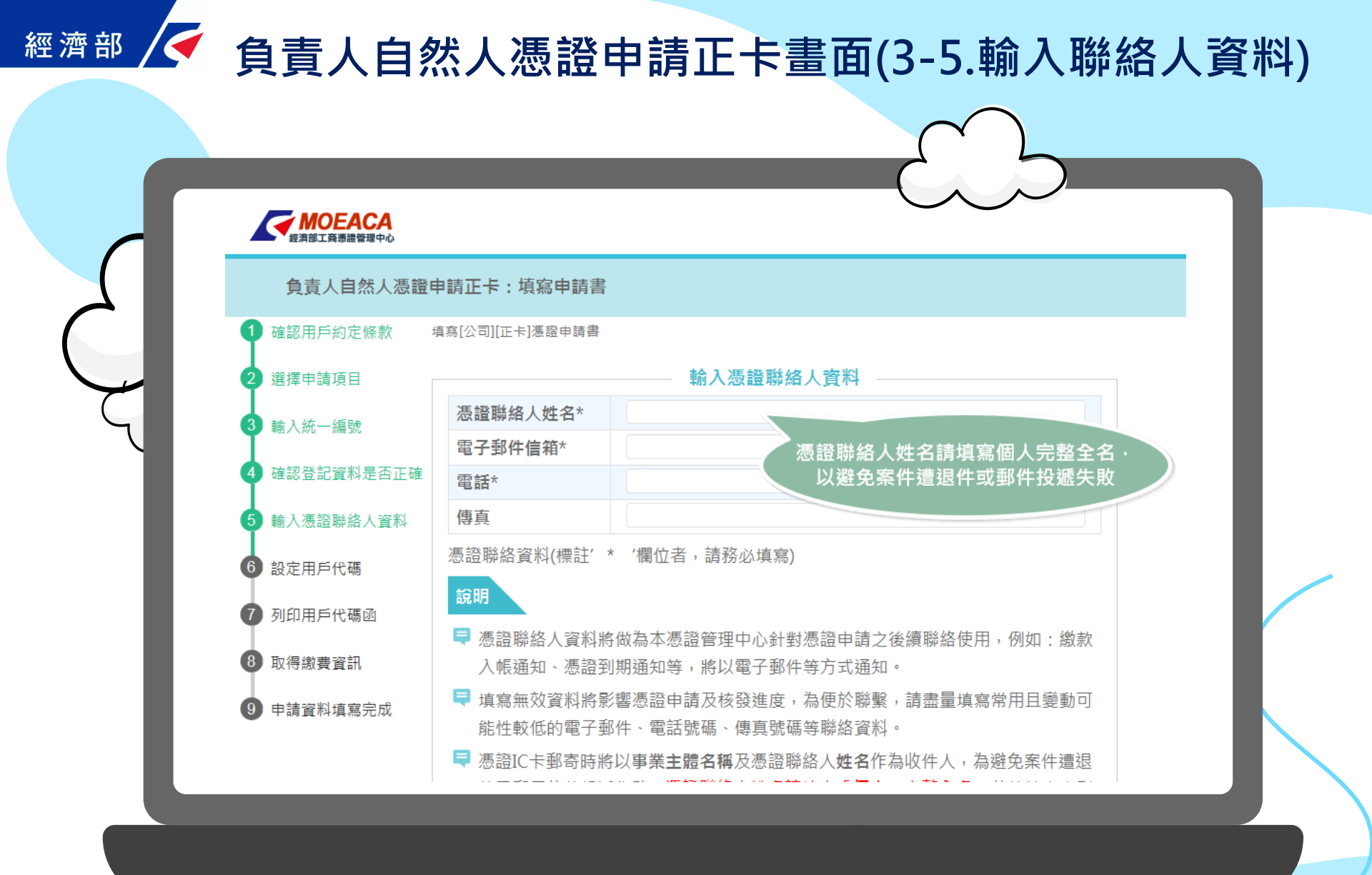

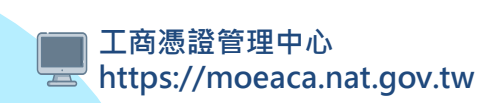

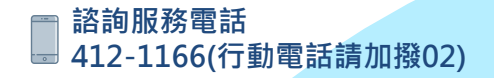

## 經濟部 🧹 負責人自然人憑證申請正卡畫面(3-6.設定用戶代碼)

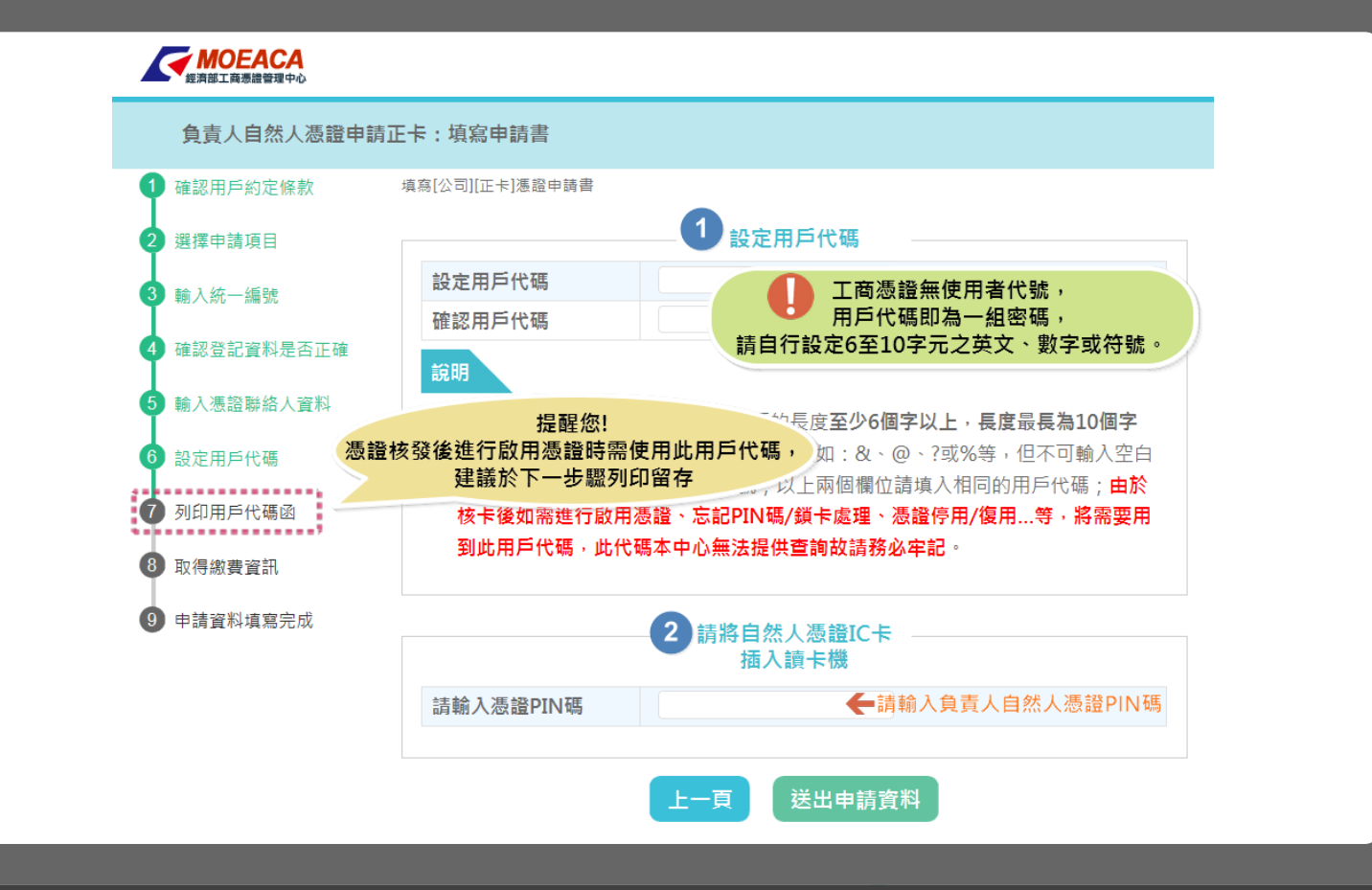

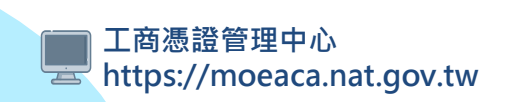

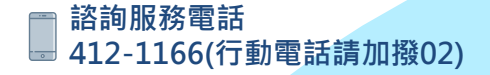

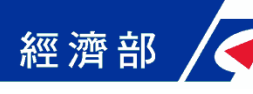

#### 負責人自然人憑證申請正卡畫面(3-7.列印代碼函)

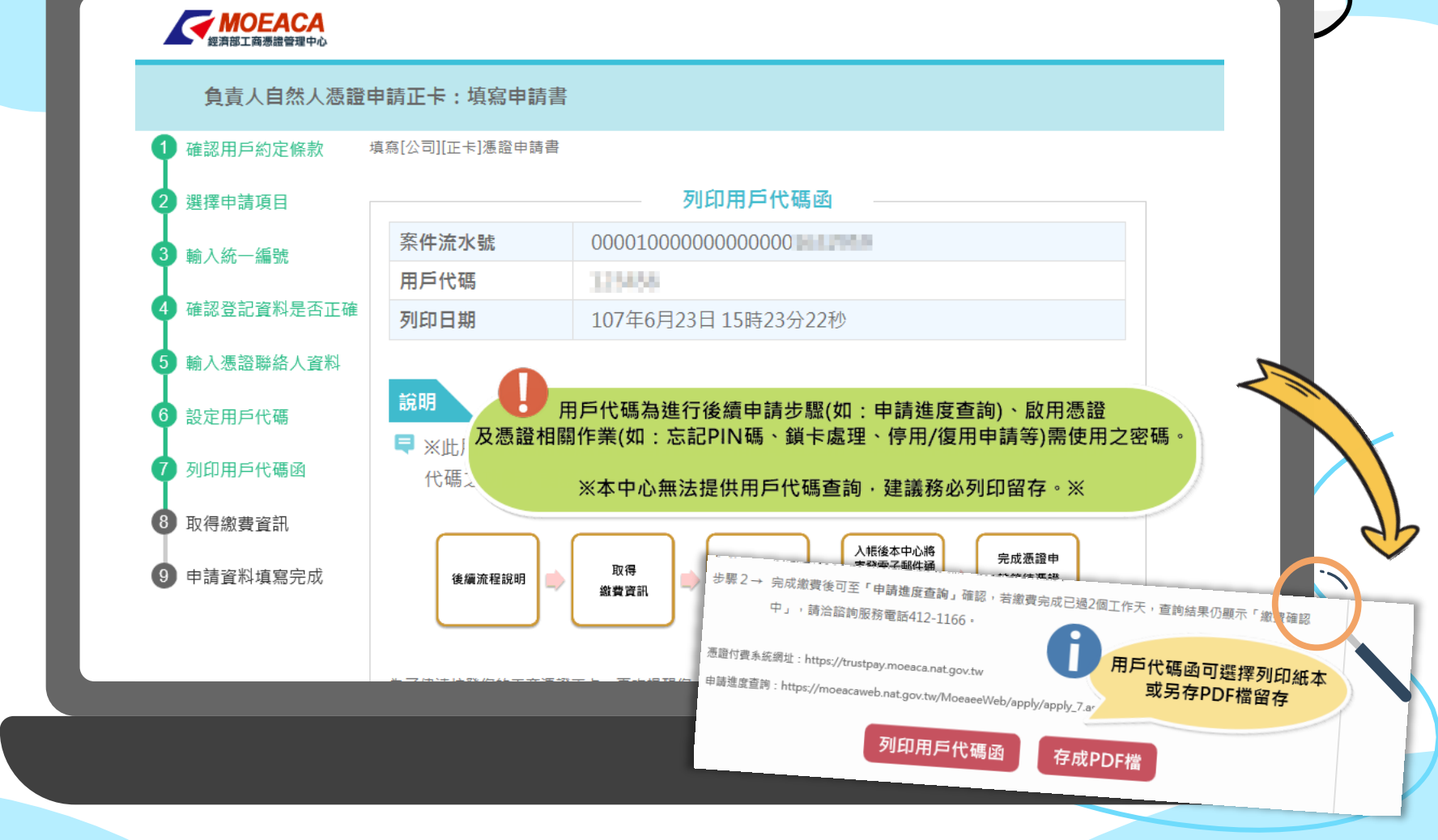

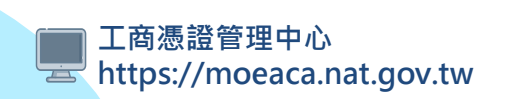

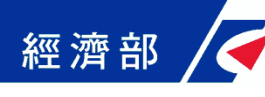

| 負責人自然人憑證申請正卡畫面(3-8.繳費) |
|------------------------|
|                        |
|                        |

| J 確認用戶約定條款 考 | 具為[公可][止下]憑證申請音 |                           |
|--------------|-----------------|---------------------------|
| 選擇申請項目       | _               |                           |
| 輸入統一編號       | ■ 請您確認憑證申謝      | ¥資料!                      |
| 体韧感却突到且不工体   | 案件流水號           | 000010000000000           |
| 唯祕豆癿具料花台上唯   | 申請卡別及申請方        | 自 <b>吉</b> 人自然人馮諮申請正卡     |
| 輸入憑證聯絡人資料    | 式               |                           |
| 設定用戶代碼       | 憑證類別            |                           |
|              | 登記機關            | 登記冊州                      |
| 列印用戶代碼函      | 統一編號            |                           |
| 取得繳費資訊       | 公司名稱            | 志 <sup>应</sup> 昭 聯 絡 人 資料 |
| 9 申請資料填寫完成   | 電子郵件            | 電子報任                      |
|              | 代表人姓名           | 電話                        |
|              | 7V.19           | 傳真                        |
|              |                 |                           |

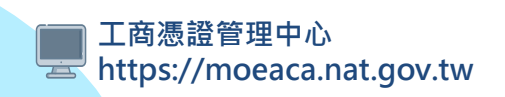

## 負責人自然人憑證申請正卡畫面(3-9.填寫完成)

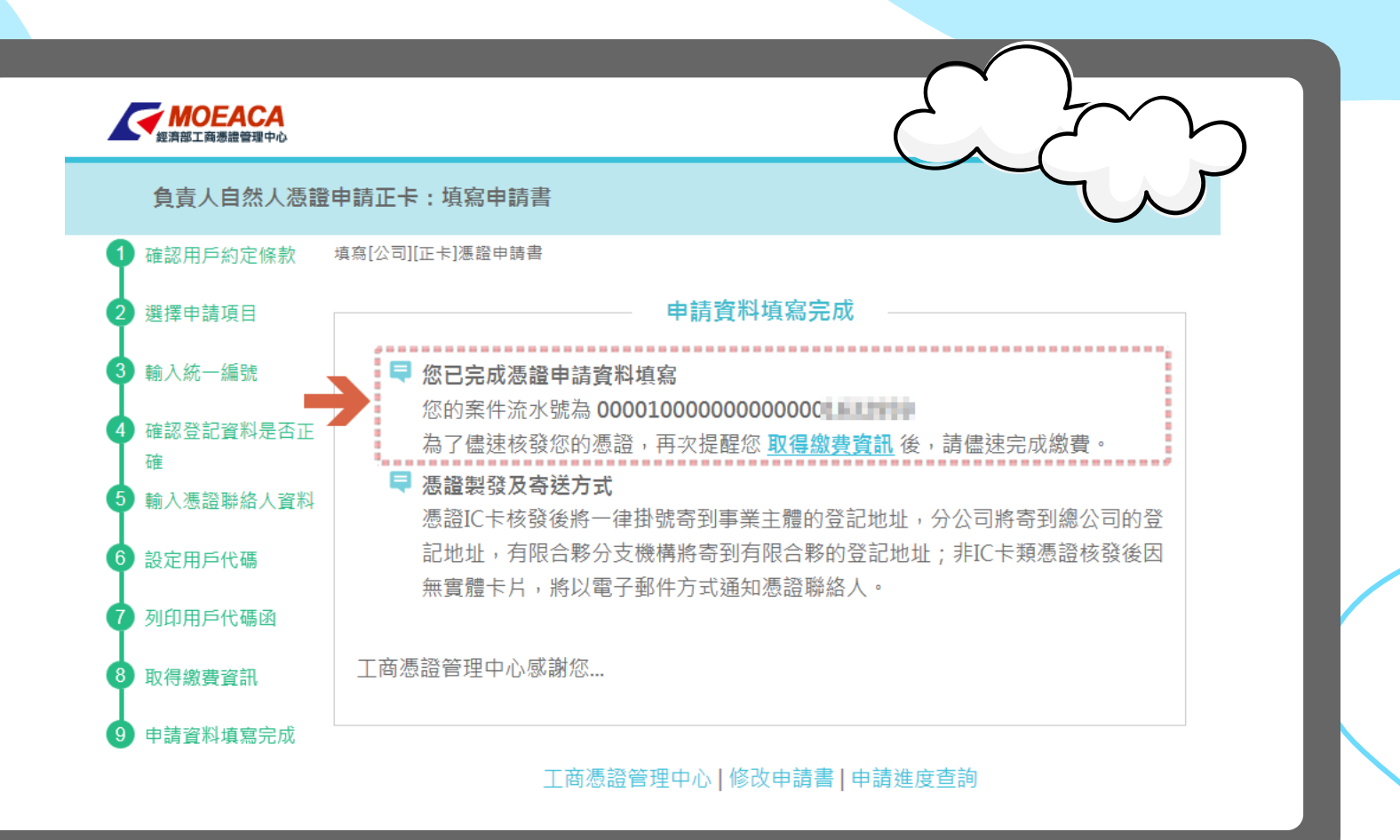

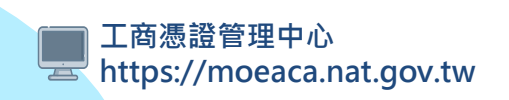

經濟部

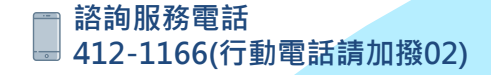

# 啟用工商憑證

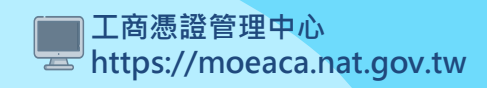

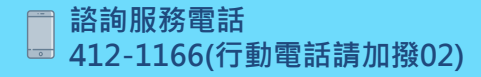

 $\leftarrow \rightarrow \bigcirc \bigcirc \square$ 

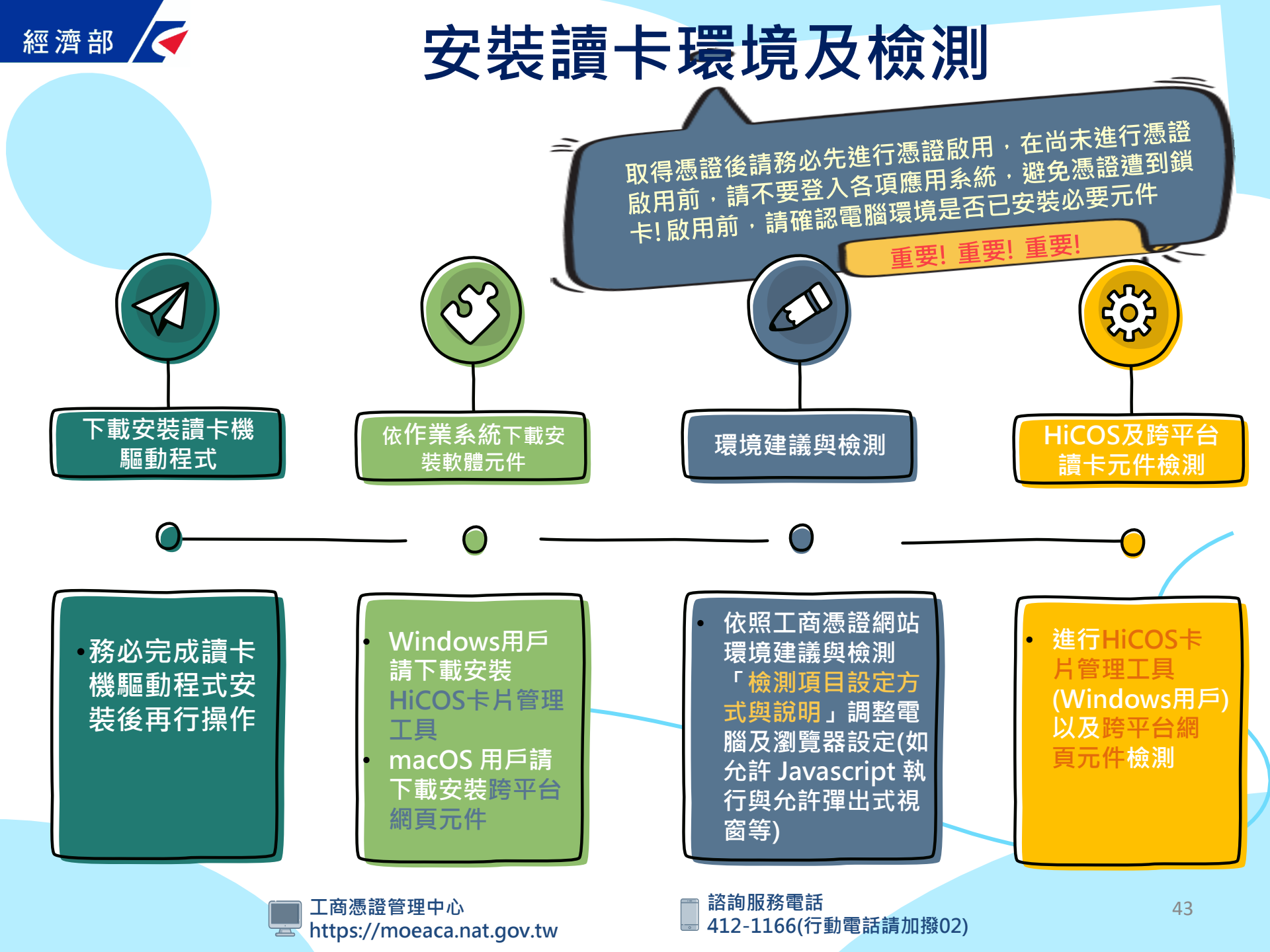

# 啟用工商憑證畫面(1)

| 128日 東京建議與 (2)         |                                                                                 |
|------------------------|---------------------------------------------------------------------------------|
| 功能說明                   |                                                                                 |
| 本項功能目的為協助用用            | 「在使用工商/自然人憑證IC卡時,檢測讀卡機、元件、網頁環境相關設定。                                             |
| 作業では                   |                                                                                 |
| 作系系統                   | Mac OS X 10.15.7                                                                |
| 御社のことにの公室              |                                                                                 |
| 附近COOKle改足             |                                                                                 |
| 跨十百納負領下九件<br>讀卡機及憑證IC卡 | → 1.3.4.17<br>未偵測到讀卡機                                                           |
| 系統時間                   | 2021-04-30 22:48:27                                                             |
|                        | 檢測IC卡讀卡機元件                                                                      |
|                        | 檢測項目設定方式與說明                                                                     |
|                        | 作業系統說明 瀏覽器版本及 網站Cookle及允許彈 跨平台網頁讀卡 讀卡機及<br>JavaScript設定說明 出式視窗設定說明 元件說明 憑證IC卡說明 |
|                        |                                                                                 |

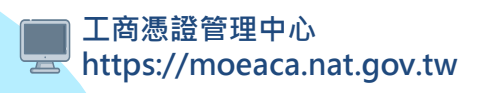

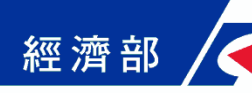

# 啟用工商憑證畫面(2)

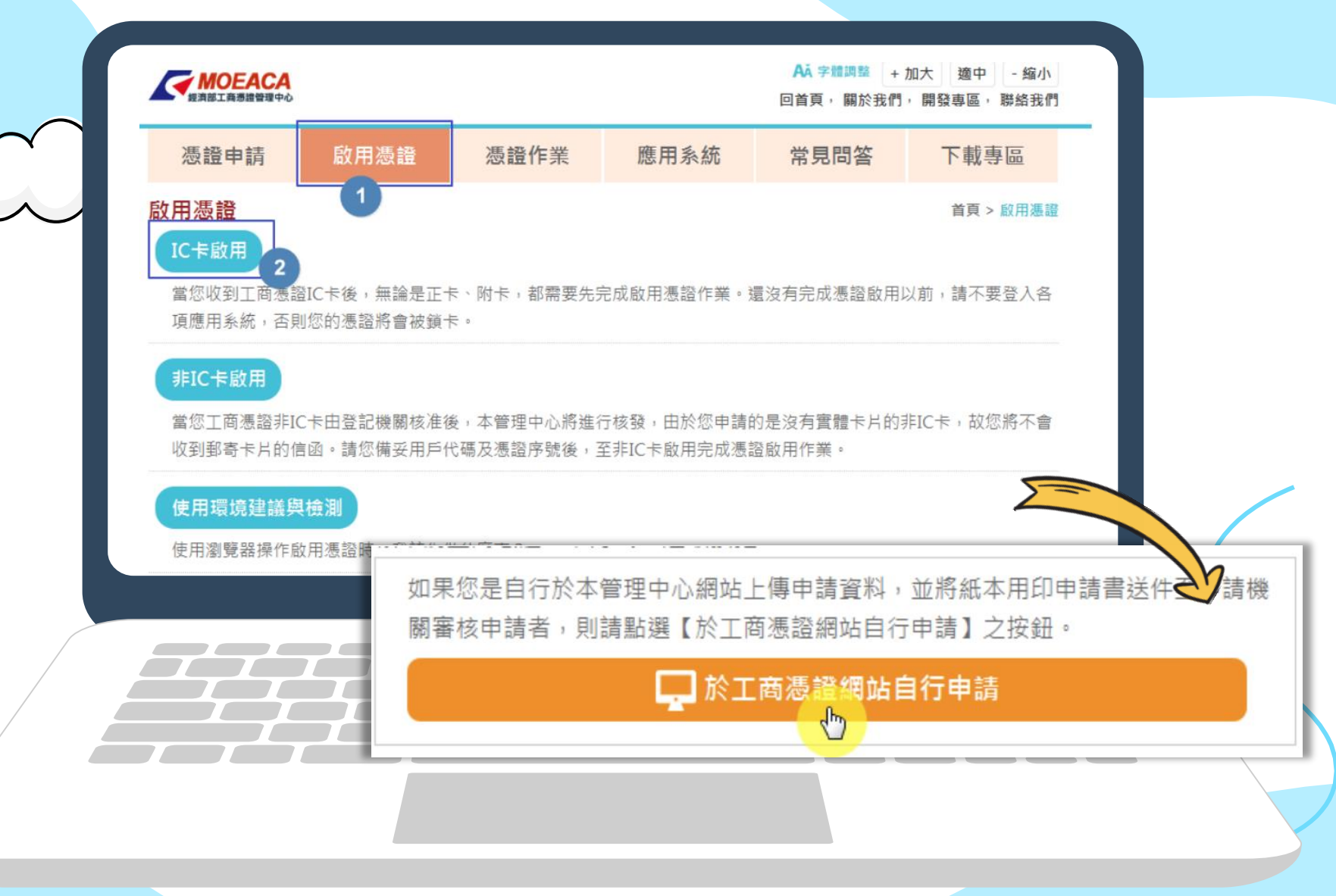

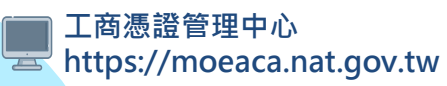

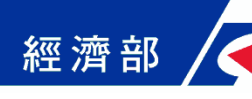

# 啟用工商憑證畫面(3)

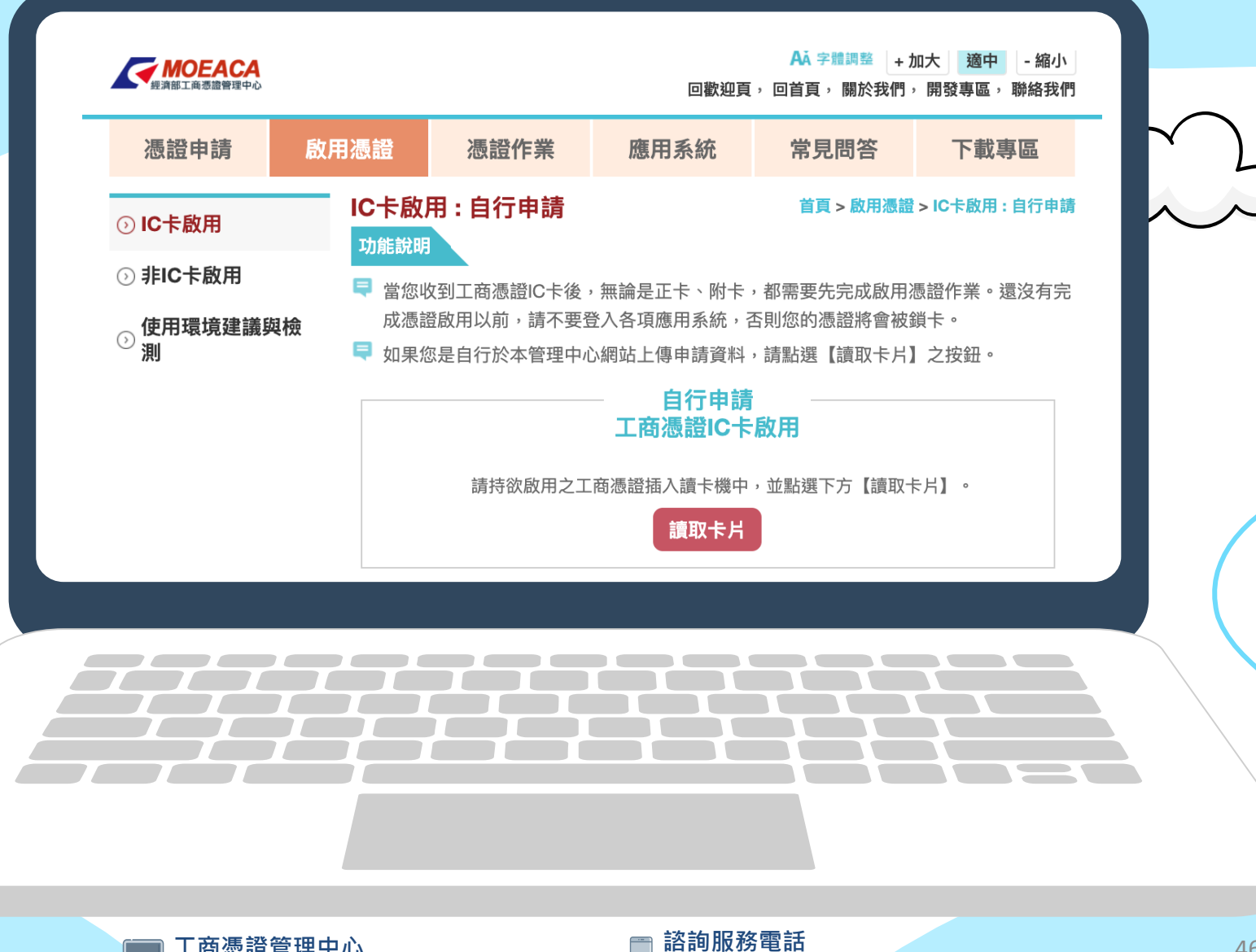

🚽 412-1166(行動電話請加撥02)

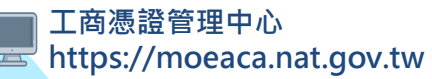

經濟部

# 啟用工商憑證畫面(4)

#### 自行申請 工商憑證IC卡啟用

請確認憑證IC卡資料與貴用戶所申請的的資料是否相符。

| 憑證IC卡號  | MT000000000000         |
|---------|------------------------|
| 發行者名稱   | C=TW,O=行政院,OU=工商憑證管理中心 |
| 卡片持有者資訊 | C=TW,O=                |
| 統一編號    | #8530#F1               |
| 慿證核發時間  | 2016-32-2913:42:27     |
| 憑證到期時間  | 3081-03-201304237      |
| 憑證狀態    | 待確認資料 (尚未啟用)           |
|         |                        |

寻 輸入於「工商憑證網站自行申請」過程中自行設定的用戶代碼

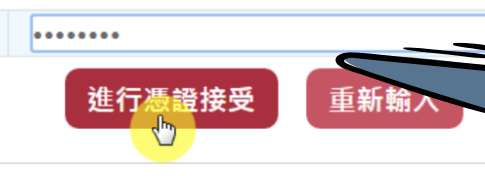

工商憑證管理中心 https://moeaca.nat.gov.tw

用戶代碼

#### 諮詢服務電話 🚽 412-1166(行動電話請加撥02)

用戶代碼是申請過程由用 戶自行設定的,快找找當 時列印留存的用戶代碼函

或PDF檔案吧!

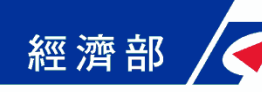

# 啟用工商憑證畫面(5)

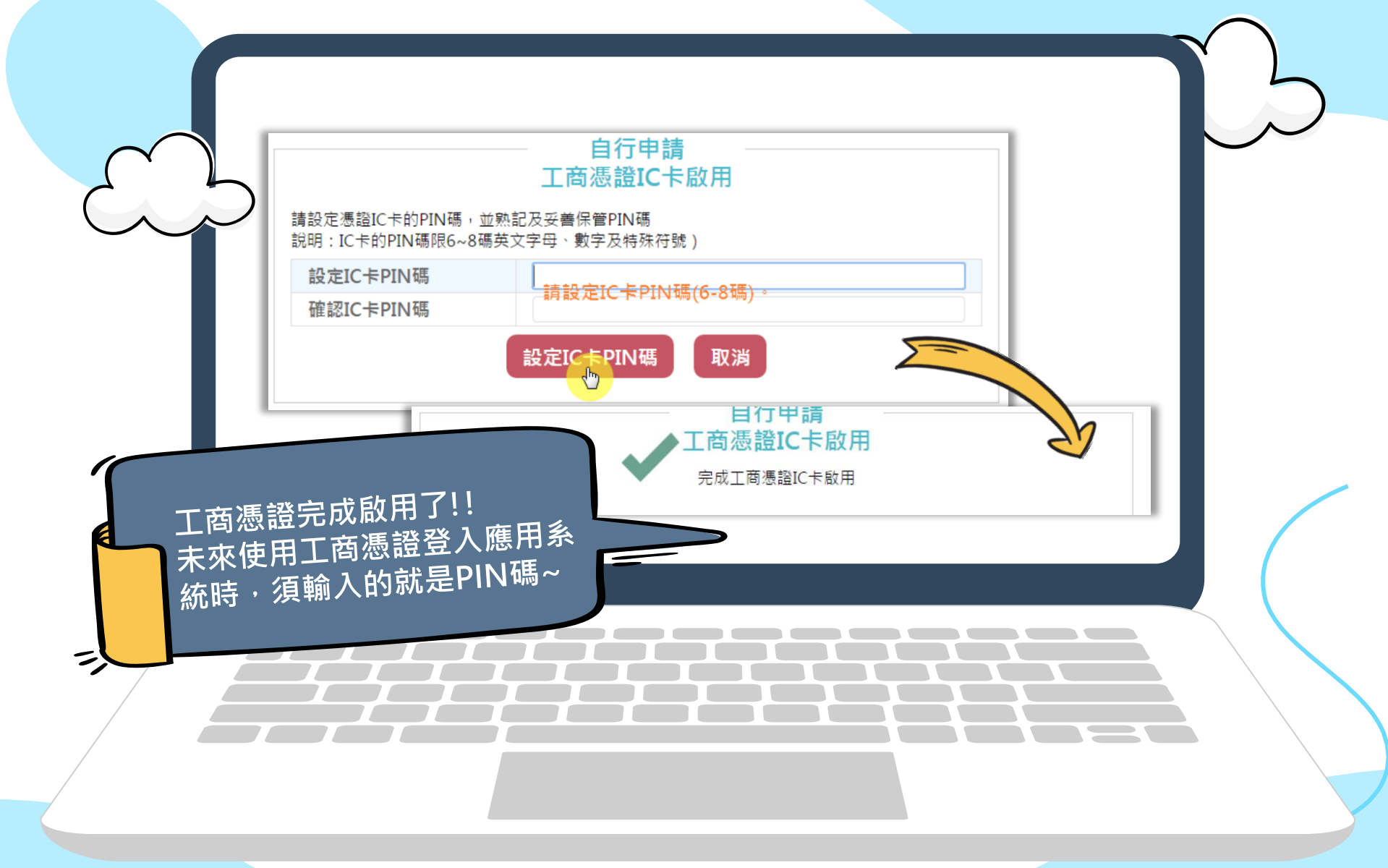

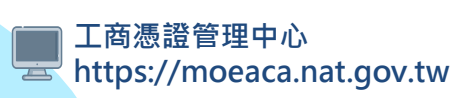

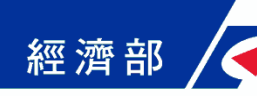

///////

# 工商憑證應用系統

0

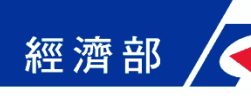

列舉工商憑證應用系統

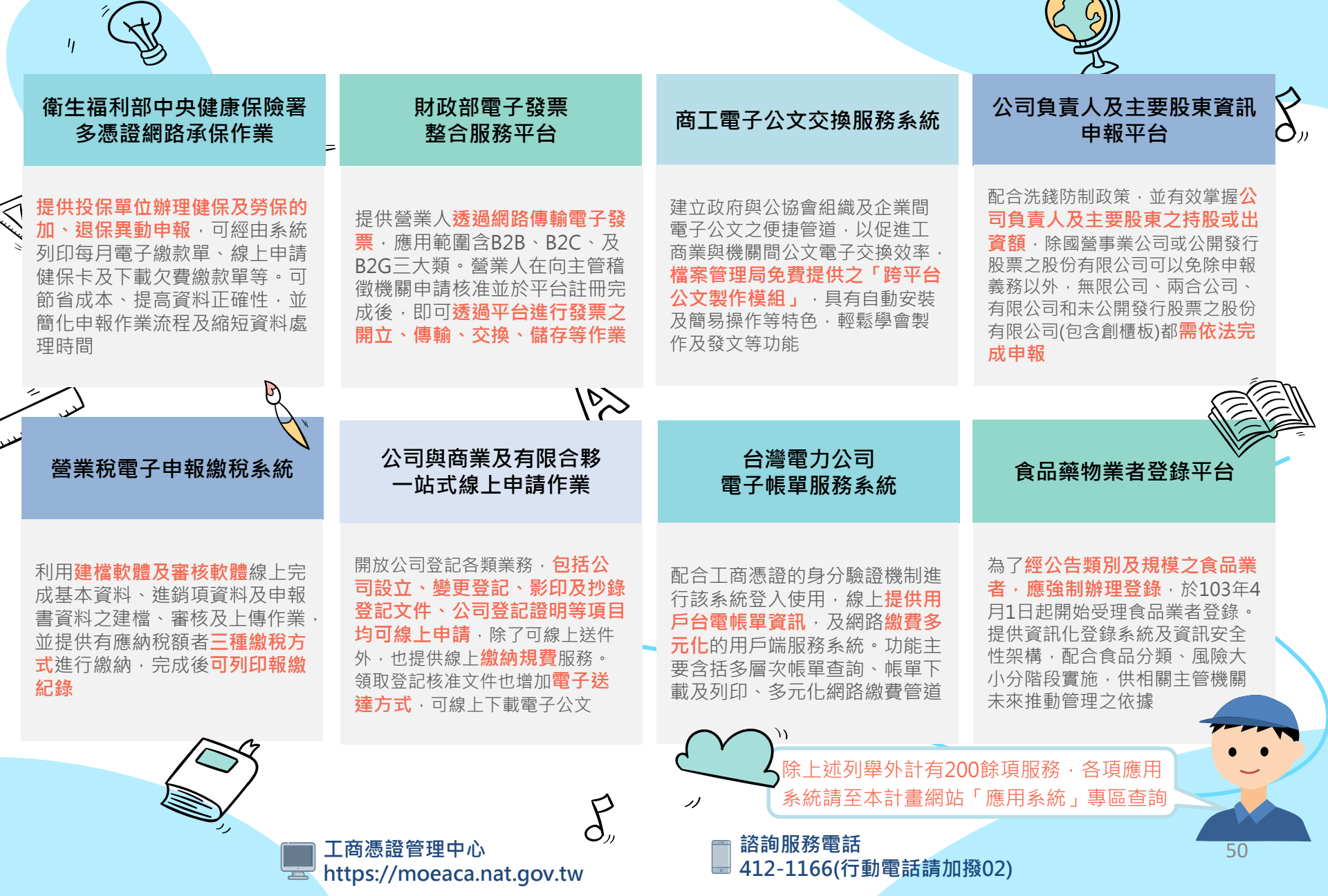

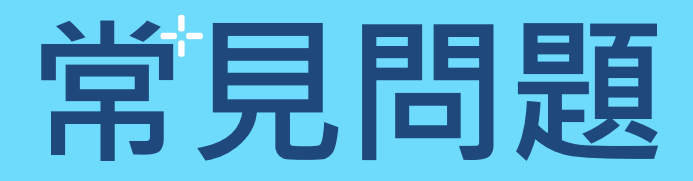

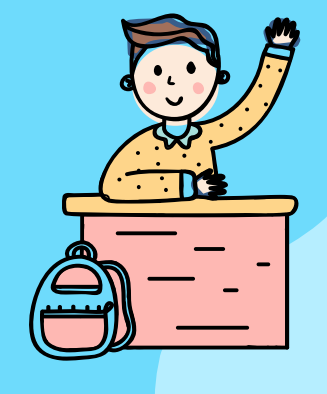

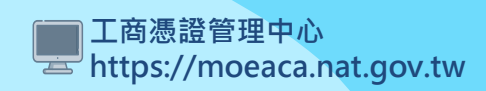

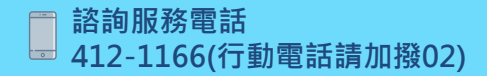

經濟部

常見問題(1)

01

# 用戶代碼是什麼?

用戶代碼即為您【於工商憑證網 站自行申請】時自行設定6~10碼 的密碼。若您是【透過登記機關 之「設立/變更登記表」併案申請 工商憑證】且未完成啟用 憑證作 業前,用戶代碼預設值為代表人 的身分證字號;分公司/有限合夥 分支機構預設值為分公司/分支機 構經理人的身分證字號。

#### 02

#### 以工商憑證登入應用系 統時輸入3次錯誤的PIN 碼而遭鎖卡時該怎麼辦?

請於工商憑證管理中心網站首頁 上方點選「憑證作業」後,再點 選「鎖卡處理」選項,利用用戶 代碼來執行解鎖作業即可。

工商憑證管理中心 https://moeaca.nat.gov.tw

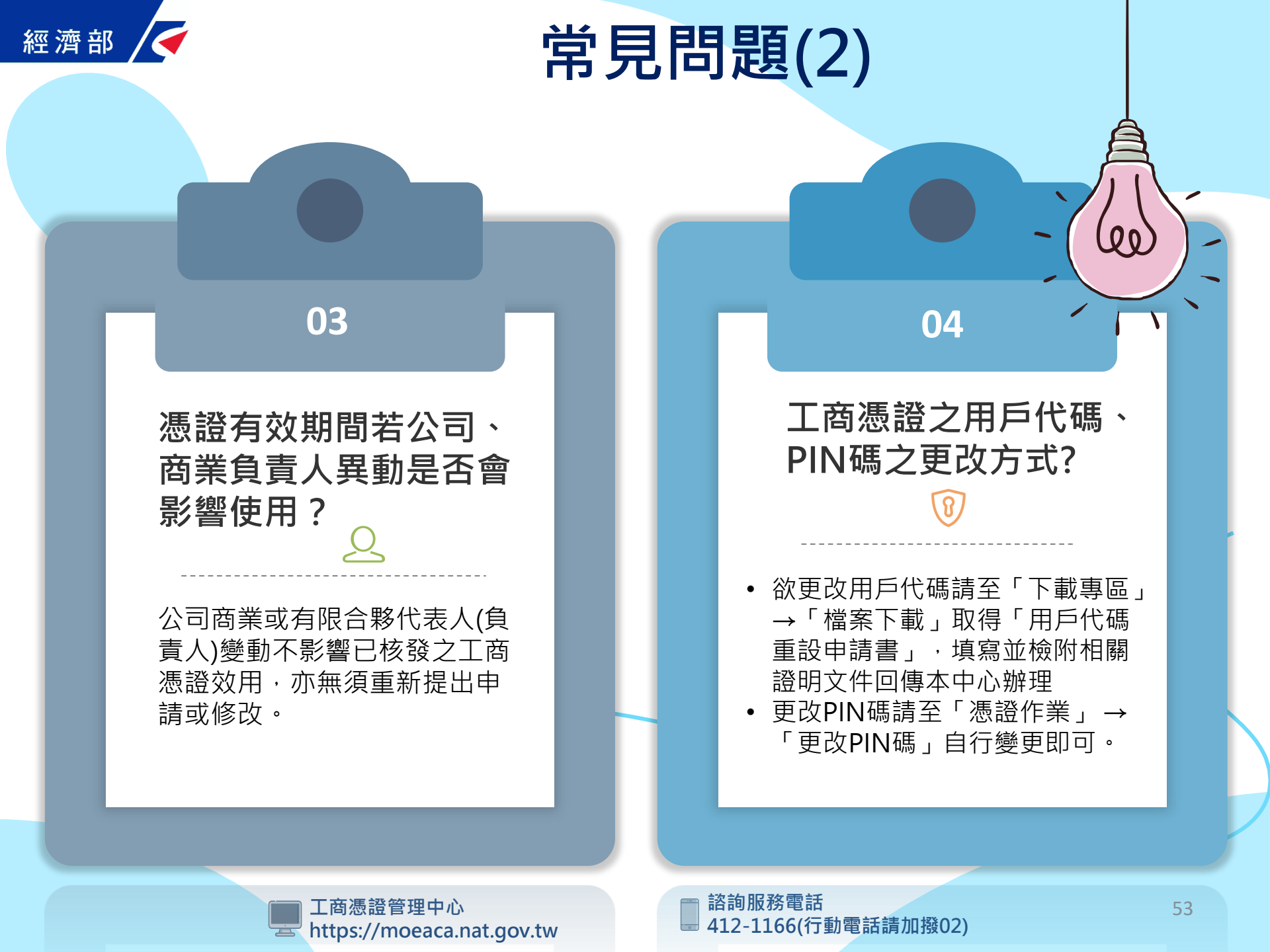

經濟部

常見問題(3)

le'

#### 05

#### 工商憑證申請書上需要蓋用 印章,指的是什麼印章呢?

請蓋用與公司、商業、有限合夥登記 相符之印章。

- 本國公司、商業、有限合夥憑證申請,請蓋用留存登記機關之公司、 商業、有限合夥登記印章及負責人 登記印章。
- 本國分公司憑證申請,請蓋用留存 登記機關之總公司及負責人印章。
- 外國分公司憑證申請,請蓋用留存 登記機關之外國分公司印章與外國 總公司在中華民國境內負責人印章。

- 本國有限合夥分支機構憑證申請,請 蓋用留存登記機關之本國有限合夥印 章及負責人印章。
- 外國有限合夥分支機構憑證申請,請 蓋用留存登記機關之外國有限合夥分 支機構登記印章及外國分支機構經理 人登記印章。
- 商業分支機構憑證申請,請蓋用留存 登記機關之商業分支機構印章及分支 機構經理人印章。

若登記印章已遺失,請先向公司/商業/ 有限合夥登記機關<u>辦理印鑑變更</u>,待變 更登記核准後再以變更後的印章用印。

工商憑證管理中心 https://moeaca.nat.gov.tw

₽

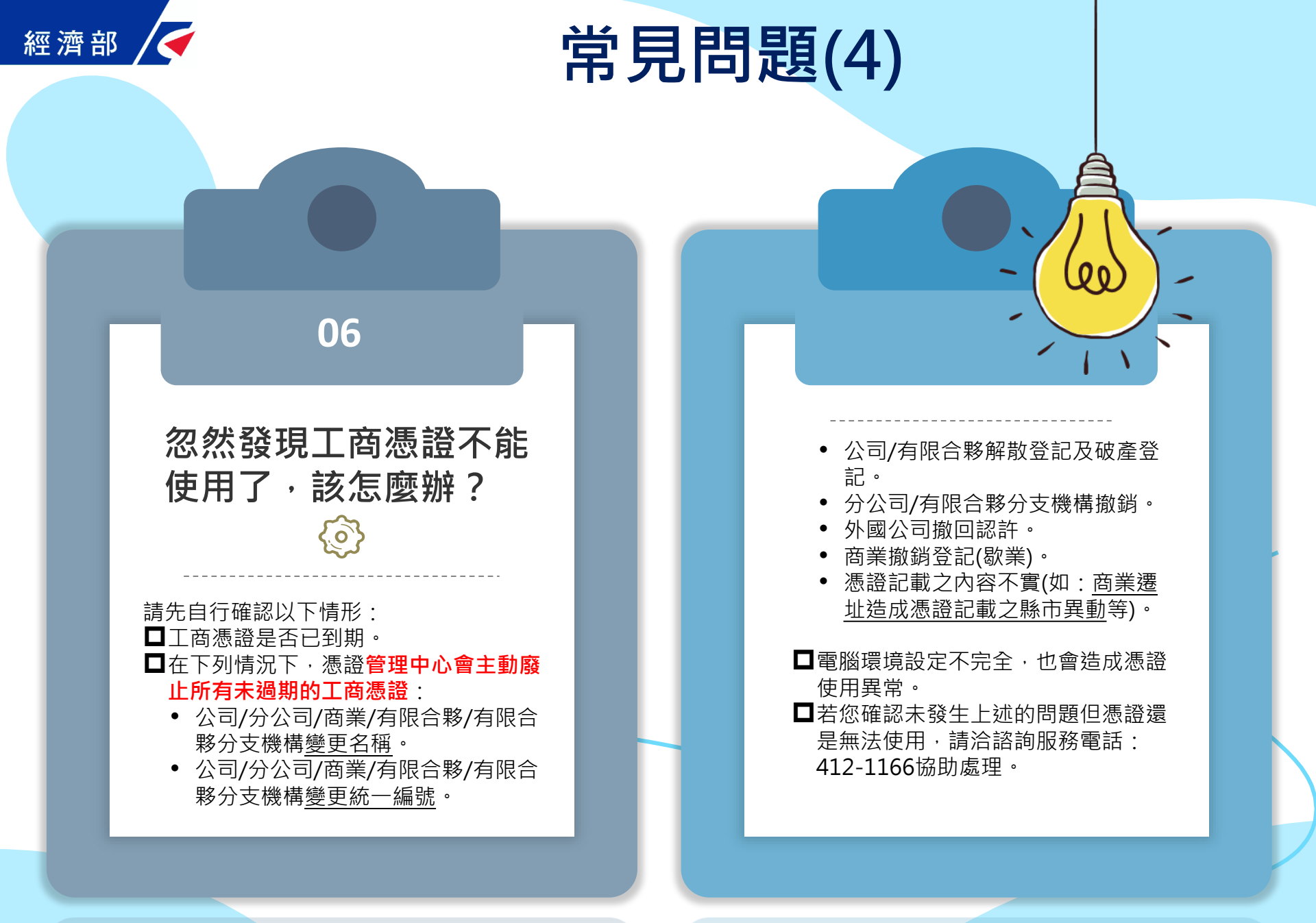

工商憑證管理中心 https://moeaca.nat.gov.tw

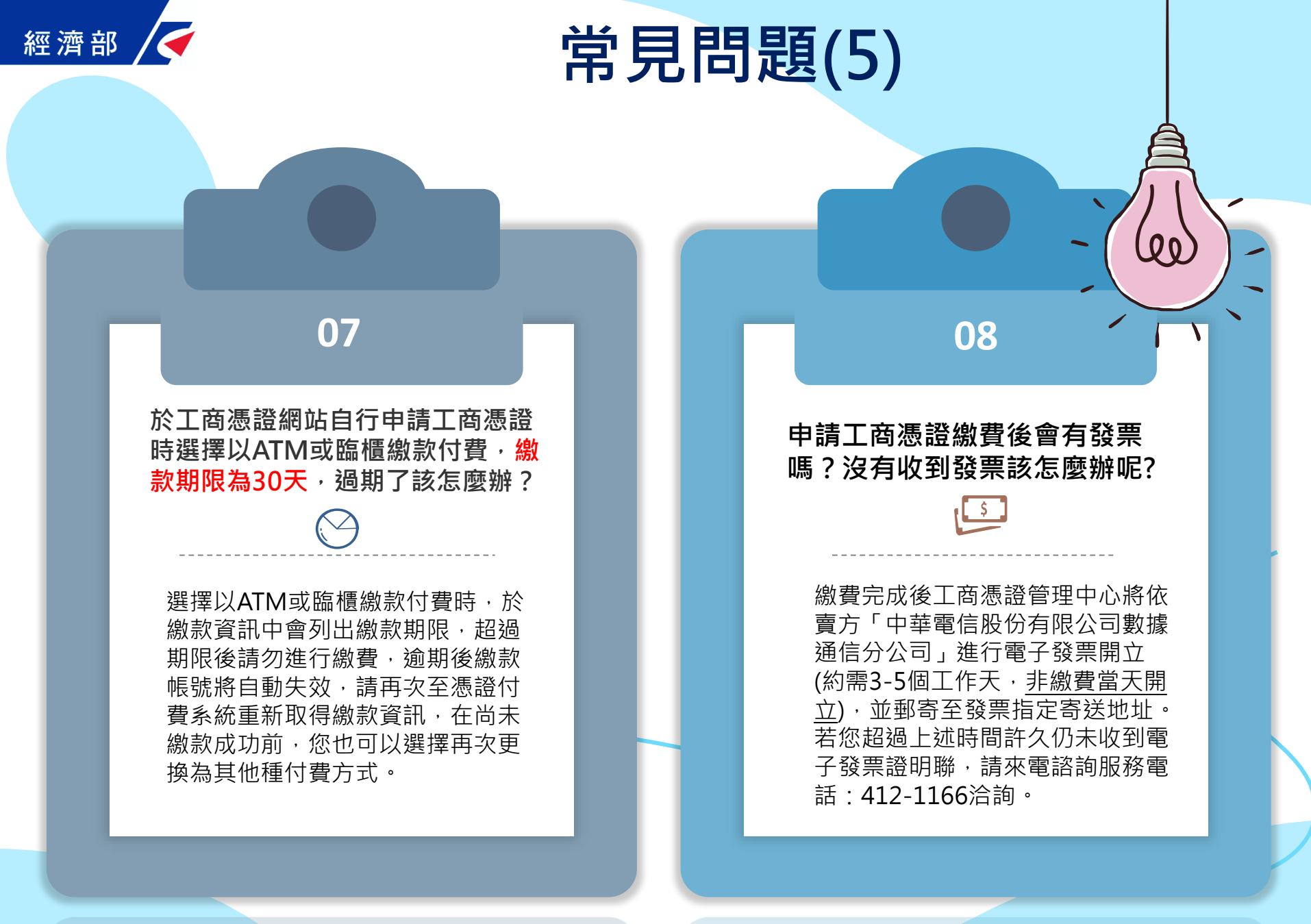

工商憑證管理中心 https://moeaca.nat.gov.tw

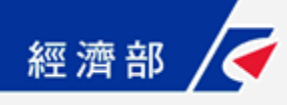

有關工商憑證申請流程問題, 或工商憑證管理中心網站之功能操作疑難, 請聯繫我們,將由服務人員為您服務!

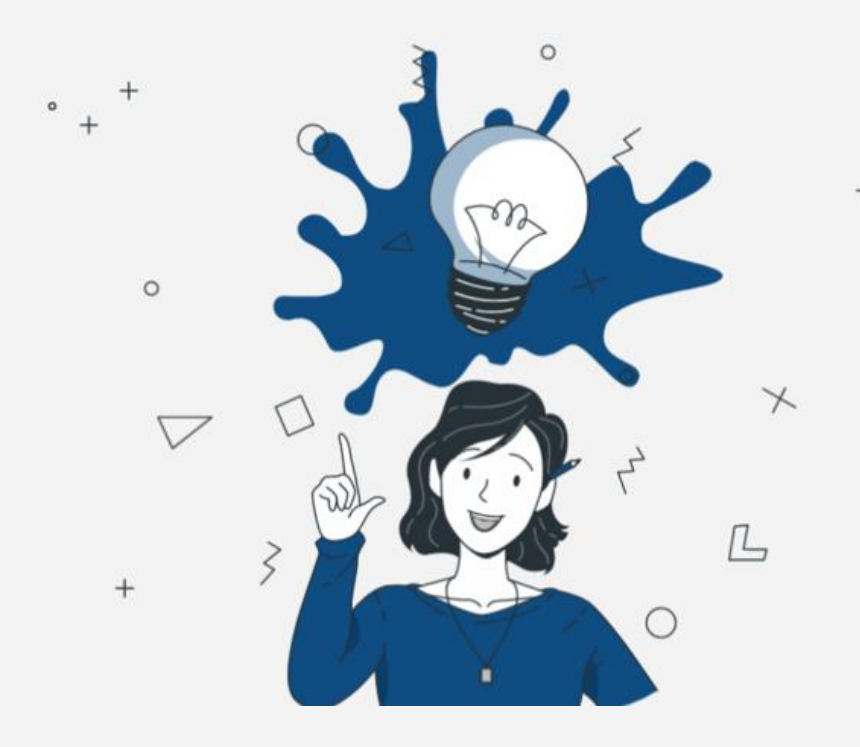

#### 工商憑證管理中心聯絡方式

- 諮詢服務電話:412-1166 (無須冠區碼), 當地電話號碼六碼地區請撥:41-1166
   外島及行動電話請撥:02-412-1166
- 工商憑證管理中心網站: https://moeaca.nat.gov.tw